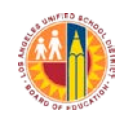

| TITLE:  | Mandatory Use of the Welligent Section<br>504 Program Module to Conduct All<br>Section 504 Activities                                      | <b>ROUTING</b><br>Local Districts<br>Administrators of Operations                                                                               |
|---------|----------------------------------------------------------------------------------------------------|----------------------------------------------------------------------------------------------------|
| NUMBER: | REF-6241.3                                                                                                    | Principals<br>Administrators                                                                                                    |
| ISSUER: | David Holmquist, General Counsel<br>Office of the General Counsel<br>Julie Hall-Panameño, Director<br>Educational Equity Compliance Office | School Counselors<br>School Nurses<br>Section 504 Designees<br>Section 504 Case Managers<br>MCD Clerks (Senior Office<br>Techs & Office Techs - |
| DATE:   | October 17, 2017                                                                                                    | assigned to special education<br>and Section 504 duties)<br>Teachers                                                                            |

**PURPOSE:** The purpose of this reference guide is to inform all District personnel of the requirement to use the Welligent Management System's Section 504 Program module for all Section 504 activities.

As of July 1, 2014, the Welligent Section 504 Program module replaced the Student Information System (SIS) database as the official source for maintaining, updating, and managing Section 504 data. This reference guide outlines procedures and instructions for Section 504 Designees, Case Managers, and Modified Consent Decree (MCD) Clerks (Senior Office Technicians and Office Technicians assigned to special education and Section 504 duties) to follow when conducting Section 504 activities and updating all current students' Section 504 details and documents in the Welligent System.

MAJOR CHANGES

- CHANGES: This reference guide replaces REF-6241.2. All Section 504 forms must be developed and saved within the Welligent system. Upon completion of each Section 504 evaluation, a complete set of Section 504 documents, including supplemental pages and forms with signatures, must be uploaded and attached to each student's Section 504 record. Welligent 8 now has exclusive compatibility with Internet Explorer and Safari browsers. Screen shots and instructions for developing, revising, and saving forms within the Welligent 8 System.
- **BACKGROUND:** Section 504 of the Rehabilitation Act of 1973 (Section 504) is a civil rights law that prohibits discrimination/harassment on the basis of disability in any program or activity receiving federal financial assistance. The District has specific responsibilities related to the provision of a "free appropriate public education" (FAPE) to school age individuals with disabilities under Section 504 and the Individuals with Disabilities Education Act (IDEA).

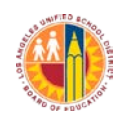

| BACKGROUND<br>(continued): | As a result of the Americans with Disabilities Act Amendments Act (ADAAA) there is a broader application of the definition of disability under the Americans with Disabilities Act (ADA) and Section 504. The new law eliminated the consideration of ameliorative effects of mitigating measures when determining whether a student has a disability, though they remain relevant when evaluating students' needs for accommodations/services. As a result, more students may be eligible for Section 504 nondiscrimination protections whether or not they currently need Section 504 plan accommodations/services. |
|----------------------------|----------------------------------------------------------------------------------------------------|
|                            | The Los Angeles Unified School District currently utilizes a web based student<br>data management system and record archive referred to as the Welligent<br>Individualized Education Program (IEP) Management System to provide access<br>to students' records under IDEA. The Welligent Management System continues<br>to evolve in order to provide increased access to and maintenance of students'<br>educational records, including, but not limited to, special education and Section<br>504 records.                                                                                                    |
|                            | During the 2013-2014 school year, the Welligent Section 504 Program module was developed to provide increased access to students' Section 504 records. School personnel are required to use the Welligent Section 504 Program module when conducting Section 504 activities regarding referral, evaluation, plan development, and follow up, in order to more effectively serve, monitor, and track students with disabilities under Section 504. The Welligent Section 504                                                                                                    |

**PROCEDURES:** I. LAUSD Section 504 Designees, Case Managers, and Modified Consent Decree Clerks who do not currently have an active Welligent account should complete the following steps before attempting to access the Welligent Management System Section 504 Program module:

I. Management; II. Evaluation; III. Meeting; and IV. Follow Up.

A. Activate their account by visiting the <u>Welligent Support Unit</u> at <u>https://idmlogin.lausd.net/myprofile/</u>

Program module presents the Section 504 process as a sequence of four phases:

- B. Review *Welligent Support Technical Guide* (Attachment A) regarding minimum requirements for Windows and Macintosh operating systems to improve user functionality.
  - <u>Internet Explorer</u> is the required browser for PC users when accessing the Welligent Section 504 Program Module;
  - Safari is required for Macintosh users; however, use of a Macintosh may limit functionality; and
  - *Firefox, Chrome and Windows Edge* are not compatible browsers; therefore, a loss of functionality would result.
- II. Section 504 Designees, Case Managers, and MCD Clerks should identify students currently eligible under Section 504 at their school by following instructions outlined in the *Welligent Section 504 Program Module Quick Sheet* (Attachment B: #12) to generate a Welligent Section 504 Report.

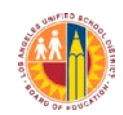

| <b>PROCEDURES</b> (continued): |      | Review the report for accuracy and update the information in the Welligent Section 504 Program module "Section 504 Details" as necessary.                                                                                                    |
|--------------------------------|------|----------------------------------------------------------------------------------------------------|
|                                | A.   | Locate the most current Section 504 Plan for each student.                                                                                                    |
|                                |      | <ol> <li>All current Section 504 documents with signatures and<br/>supplemental pages should be scanned and uploaded as an<br/>attachment to the student's Welligent Section 504 record<br/>immediately upon completion of the Section 504 evaluation.</li> <li>If the Section 504 Plan cannot be located in the student's<br/>cumulative record folder or Welligent, follow procedures in the<br/>most current <i>BUL-4692</i>. Section 504 of the Rehabilitation Act of<br/>1973, to conduct a Section 504 re-evaluation using the Welligent<br/>Section 504 Program module as outlined in Section III of this<br/>reference guide.</li> </ol> |
|                                | B.   | Conduct a student record search in Welligent to determine if a Section 504 record has been previously created by following instructions outlined in the <i>Welligent Section 504 Program Module Quick Sheet</i> (Attachment B).                                                                                                    |
|                                |      | <ol> <li>If a record has been created, review Section 504 Details and update if necessary.         <ul> <li>a. Review Welligent Section 504 documents to determine if they are complete and delete any duplication (Attachment B: #9).</li> <li>b. If no documents can be located, check to see if the records were previously scanned and attached (Attachment B: #7).</li> </ul> </li> <li>If there is no Section 504 student record in the Welligent Section 504 Program module for a student who has a Section 504 plan in the cumulative record, proceed to step C below.</li> </ol>                                                        |
|                                |      | C. Create a Section 504 record in the Welligent Section 504 Program module for each student following the procedures outlined in <i>Welligent Section 504 Program Module Quick Sheet</i> (Attachment B).                                                                                                    |
|                                |      | <ol> <li>Update/enter Section 504 details (Attachment B: #5).</li> <li>Scan and/or attach relevant Section 504 plan documents to the student record (Attachment B: #7).</li> </ol>                                                                                                    |
|                                | III. | All documents for future Section 504 initial evaluations, re-evaluations, and manifestation determinations shall be developed and saved within the Welligent Section 504 Program module following the instructions outlined in the <i>Welligent Section 504 Program Module Quick Sheet</i>                                                                                                    |
|                                | IV.  | (Attachment B: #3-7).<br>Upon accessing the Welligent Management System, follow instructions                                                                                                    |
|                                |      |                                                                                                    |

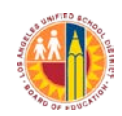

| <b>PROCEDURES</b> (continued): | outlined in Attachment B when conducting the following activities as necessary:                                                                                                    |
|--------------------------------|----------------------------------------------------------------------------------------------------|
|                                | <ol> <li>Locating a Student Record/Student Record Search</li> <li>Locating the Section 504 Student Record</li> <li>Creating the Section 504 Record for the First Time</li> <li>Editing the Section 504 Student Record</li> <li>Updating Section 504 Details and Creating Forms</li> <li>Creating Forms for a Re-Evaluation</li> <li>Attaching Relevant Section 504 Documents to the Student Record</li> <li>Receiving System Alerts</li> <li>Deleting a Section 504 Form</li> <li>Locking a Section 504 Report</li> </ol> |
|                                | <ul> <li>V. Welligent Section 504 Program module users may utilize the following options for additional assistance:</li> <li>A. MyPLN Training – "Welligent Section 504 Self-Guided Lab"<br/>Online training in a computer lab format with step-by-step instructions on generating Section 504 reports, creating records, and</li> </ul>                                                                                                    |
|                                | <ul> <li>updating Section 504 details in the Welligent Section 504 Program Module.</li> <li>B. Learning Zone Training – "Special Education and Section 504 MCD Clerk Training"</li> <li>Outlines procedures, specific roles, and responsibilities of clerical staff assigned special education and Section 504 tasks as required by</li> </ul>                                                                                                    |
|                                | <ul> <li>the MCD <u>https://lz.lausd.net/lz/index.jsp</u>.</li> <li>C. Learning Zone Training – "Section 504 Procedures"<br/>Outlines the four phases of the Section 504 process<br/><u>https://lz.lausd.net/lz/index.jsp</u>.</li> </ul>                                                                                                    |
| AUTHORITY:                     | This is a policy of the Superintendent of Schools.                                                                                                    |
| RELATED<br>RESOURCES:          | BUL-4692. Section 504 of the Rehabilitation Act of 1973, issued by the Office of the General Counsel                                                                                                    |

*REF-5640. Clerical Support for Special Education and Section 504 as Required by the Modified Consent Decree, issued by the Division of Special Education* 

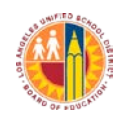

# LOS ANGELES UNIFIED SCHOOL DISTRICT Reference Guide

**ASSISTANCE:** For further information, contact the following District Offices:

Educational Equity Compliance Office (EECO): (213) 241-7682 Visit the EECO website for related information: http://achieve.lausd.net/eeco

District Nursing Services: (213) 202-7580

Your Local District Operations/Section 504 Designee

Information Technology (ITD) Help Desk (213) 241-5200 https://lausd-myit.onbmc.com

**ATTACHMENTS:** Attachment A - Welligent Support Technical Guide Attachment B - Welligent Section 504 Program Module Quick Sheet

# *Welligent Support* TECHNICAL GUIDE

Phone: (213) 241-4174 Live Chat: http://helpdesk.lausd.net

Attachment A

Minimum Requirements for Windows & Macintosh Computers

Welligent Supported Operating Systems and Browser Versions

**OPERATING SYSTEM (OS)** 

### BROWSER

Windows 7 or higher Mac OS

| BROMSER              |
|----------------------|
| Internet Explorer 11 |
| Safari 6.x or higher |
|                      |

NON-COMPATIBLE BROWSERS: Mozilla Firefox, Google Chrome and Windows Edge

| WINDOWS                                                                                                    |                                                                                                    |                                        |                                                                                                    |  |
|----------------------------------------------------------------------------------------------------|----------------------------------------------------------------------------------------------------|----------------------------------------|----------------------------------------------------------------------------------------------------|--|
| Display Internet Explorer Me                                                                                                    | enu Bar Allows you t                                                                                                    | o follow the                           | e settings instructions listed below                                                                                                    |  |
| <ul> <li>Open Internet Explorer</li> <li>Top right of screen, right-click on a bla<br/>display pop-up menu (Fig.1)</li> <li>Click on Menu Bar to activate (Fig.1)</li> <li>The Menu Bar displays at top left (Fig.2)</li> </ul>                                                                                                    | nk area of the <b>Title Bar</b> to<br>)                                                                                                    | {Fig.1}<br>{Fig.2}                     | Right Click here                                                                                                    |  |
| Clear Compatibility View Set                                                                                                    | tinas Required for Vers                                                                                                    | sion 8                                 |                                                                                                    |  |
| <ul> <li>Open Internet Explorer</li> <li>From the Menu Bar click on Tools, click</li> <li>If lausd.net is displayed under Websites<br/>it needs to be removed: 1. Click on laus<br/>2. Click on the</li> <li>Remove the checkboxes next to Display<br/>&amp; Use Microsft compatibility list</li> <li>Ensure that the settings are blank as sh</li> <li>Click on Close</li> </ul>                                    | Compatibility View Settings<br>you've added to Compatibili<br>ad.net and it will highlight in I<br>Remove button on the right<br>r intranet sites in Compatibilit<br>own in ( <i>Fig.3</i> )                                                                                                    | {Fig.3}<br>ty View,<br>blue<br>ty View | Compatibility View Settings  Change Compatibility View Settings  Add this website:  Add  Websites you've added to Compatibility View:  Display intranet sites in Compatibility View  Use Microsoft compatibility lists Learn more by reading the Internet Explorer privacy statement |  |
| Temporary Internet File Sett                                                                                                    | ings Refreshes the we                                                                                                    | b page to t                            | he current information                                                                                                    |  |
| <ul> <li>Open Internet Explorer</li> <li>On the Tools menu, click Internet Optic</li> <li>On the General tab, under Browsing His<br/>the Settings button (<i>Fig. 4</i>)</li> <li>Under "Check for newer versions of<br/>stored pages:"<br/>Select Every time I visit the webpage<br/>(Fig.5)</li> <li>Disk space to use should be set to<br/>250 MB (Fig.5)</li> <li>Click on OK, and Ok to close screen</li> </ul> | Ins<br>tory, click on<br>{Fig.5}<br>Temporary Internet Files History Caches<br>Internet Explorer stores copies of webpage<br>for faster viewing later.<br>Check for newer versions of stored pages:<br>Check for newer versions of stored pages:<br>Every time I visit the webpage<br>Every time I start Internet Explorer<br>Automatically<br>Never<br>Disk space to use (8-1024MB)<br>(Recommended: 50-250MB) | {Fig.4}                                | Internet Options                                                                                                    |  |
| Pop-up Blocker Turn off the                                                                                                    | Pop-up blocker for the W                                                                                                    | elligent web                           | bsite                                                                                                    |  |
| <ul> <li>Select Pop-up Blocker</li> <li>Click on Pop-up Blocker Settings</li> <li>Type: https://welligent.lausd.net under<br/>of website to allow (<i>Fig.6</i>)</li> <li>Click the Add button (<i>Fig.6</i>)</li> <li>Click on Close</li> </ul>                                                                                                    | address                                                                                                    | Excep<br>Addr<br>https                 | tions Pop-ups are currently blocked. You can allow pop-ups from specific websites by adding the site to the list below. ess of website to allow: ://welligent.lausd.net Add                                                                                                    |  |

# *Welligent Support* TECHNICAL GUIDE

Minimum Requirements for Windows & Macintosh Computers

| WINDOWS                                                                                                    |                                                                                                    |  |  |
|----------------------------------------------------------------------------------------------------|----------------------------------------------------------------------------------------------------|--|--|
| Adjust Printing Print IEP documents on one sheet                                                                                                    |                                                                                                    |  |  |
| Open Internet Explorer     Fig.7                                                                                                    | 7} Page Setup                                                                                                    |  |  |
| <ul> <li>On the File menu, click Page Setup</li> <li>Reset all Margins to 0.25 inches (Fig. 7)</li> <li>Check the box next to Enable Shrink-to-Fit (Fig. 7)</li> </ul>                                                                                                    | Page Size:<br>Letter V Right: 0.25<br>0 Potrait Landscape                                                                                                    |  |  |
| <ul> <li>Under Headers and Footers, change all fields to Empty (Fig. 7)</li> <li>Click on OK</li> </ul>                                                                                                    | Print Background Colors and Images  Print Background Colors and Images  Determine Colors and Images  Bottom: 0.25  Headers and Footers                                                                                                    |  |  |
| <b>*NOTE:</b> Some printing problems may be resolved by downloading the latest <b>Postscript (PS)</b> printer driver from the printer's company website and reinstall the driver.                                                                                                    | Header:     Footer:       [-Empty-     -Empty-       [-Empty-     -Empty-       [-Empty-     -Empty-                                                                                                    |  |  |
| Adjust Screen Resolution Change the appearance of your display                                                                                                    | /                                                                                                    |  |  |
| <ul> <li>On the desktop, right-click on an empty space</li> <li>Click on Screen Resolution</li> <li>Change Resolution to the (recommended) setting <u>depending on the monitor</u></li> <li>Click Apply, and then click OK</li> </ul>                                                                                                    | Display: 1. HP E190i<br>Resolution: 1280 × 1024 (recommended)                                                                                                    |  |  |
| Clear Cookies and Temporary Internet Files Clear copies                                                                                                    | of web pages visited (Repeat as needed for maintenance.)                                                                                                    |  |  |
| <ul> <li>Open Internet Explorer         <ul> <li>Open Internet Explorer</li> <li>On the Tools menu, click Internet Options</li> </ul> </li> <li>On the General tab under Browsing History, Click on the Delete button (<i>Fig. 8</i>)</li> <li>Select the check boxes next to:Temporary Internet files, Cookies &amp; History (<i>Fig.</i>)</li> <li>Click the Delete button at the bottom         <ul> <li>Click on OK</li> <li>Preserve Favorites website data</li></ul></li></ul> | g.8;         (g.8;         (g.9;         (g.9;     < |  |  |
| MAC                                                                                                    |                                                                                                    |  |  |
| <b>Pop-up Blocker</b> Turn off the Pop-up blocker for the Welligent we                                                                                                    | bsite                                                                                                    |  |  |
| <ul> <li>Top left of the screen, click on Safari menu {Fig.10</li> <li>Click on Preferences</li> <li>Click on the Security icon found at the top of the row (Fig.10)</li> <li>Under Web content, uncheck Block Pop-up windows it should not have a checkmark in front of the choice (Fig.10)</li> <li>Top left, click on the Red button to close window</li> </ul>                                                                                                    | Security<br>Security<br>Security<br>Security<br>Privacy Notifications Extension<br>Fraudulent sites: Warn when visiting a fraud<br>Web content: Fnable JavaScript<br>Block pop-up windows<br>Value Web[d] Web[d] :                                                                                                    |  |  |
| Clear Cookies and Website Data Clear copies of web page                                                                                                    | s visited (Repeat as needed for maintenance.)                                                                                                    |  |  |
| <ul> <li>Click on Safari menu, click on Preferences {Fig.11}</li> <li>Click on the Privacy icon found at the top of the row (Fig.11)</li> <li>Click on Manage Website Data (Fig.11)</li> </ul>                                                                                                    | General Tabs AutoFill Passwords Search Security Privacy<br>Cockies and website data:                                                                                                    |  |  |
| <ul> <li>Once Website Data loads, click on Remove All button</li> <li>Click on Remove now button</li> <li>Click on the Done button</li> <li>Top left, click on the Red button to close window</li> </ul>                                                                                                    | Allow from current website only<br>Allow from websites I visit<br>Always allow<br>Manage Website Data                                                                                                    |  |  |
|                                                                                                    |                                                                                                    |  |  |

# **Opening a PDF form in Welligent**

When opening a PDF form, ensure the top section of the form displays a purple bar and states *"Please fill out the following form....."*.

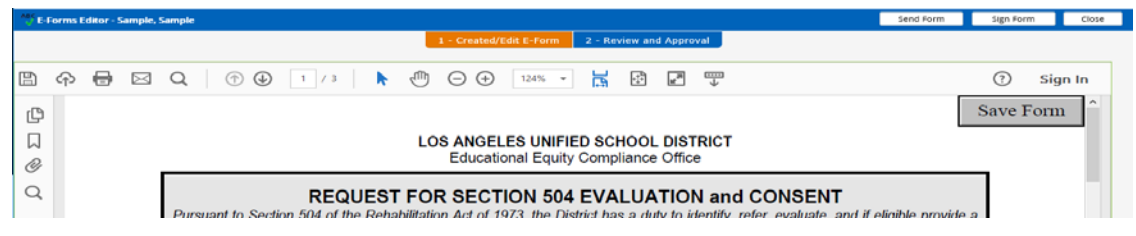

If the form displays a yellow bar at the top, click on **Options** and select **"Add Host To Privileged Locations"**. This will change

the yellow bar to purple and allow the student data to pre---populate.

| 8                                                                                                    | P 🖶                                                                                            |             | Q 🗇 4 1 / 3 🕨 🖑 🕞 🕀 124% 🔹 🚼 💭 🎔                                                                                                    | (?)                                                | Sign In               |  |  |  |
|----------------------------------------------------------------------------------------------------|------------------------------------------------------------------------------------------------|-------------|----------------------------------------------------------------------------------------------------|----------------------------------------------------|-----------------------|--|--|--|
| () Dat                                                                                                    | ta from this                                                                                   | site is blo | cked to avoid potential security risks. If you trust this document, add the host "welligent.lausd.net" to Privileged Locations (in Enhanced Security preferences) to | o receive data. Opti                               | ons + Help            |  |  |  |
| ¢                                                                                                    |                                                                                                |             |                                                                                                    | Save                                               | Form                  |  |  |  |
| 口<br>④                                                                                                    | LOS ANGELES UNIFIED SCHOOL DISTRICT           @           Educational Equity Compliance Office |             |                                                                                                    |                                                    |                       |  |  |  |
| Q                                                                                                    | REQUEST FOR SECTION 504 EVALUATION and CONSENT                                                 |             |                                                                                                    |                                                    |                       |  |  |  |
|                                                                                                    |                                                                                                |             |                                                                                                    |                                                    |                       |  |  |  |
| E-Form                                                                                                    | ıs Editor - S                                                                                  | ample, Sa   | mple Se                                                                                                    | end Form Sign For                                  | n Close               |  |  |  |
| 1 - Created/Edit E-Form 2 - Review and Approval                                                                                                    |                                                                                                |             |                                                                                                    |                                                    |                       |  |  |  |
| 🖺 ሱ                                                                                                    | ) 🖶                                                                                            | $\bowtie$   | Q 🗇 🕘 1 / 3 🖡 🖑 🖨 🕂 124% 🕶 拱 🚰 🐺                                                                                                    | ?                                                  | Sign In               |  |  |  |
| Data from this site is blocked to avoid potential security risks. If you trust this document, add the host "welligent.lausd.net" to Privileged Locations (in Enhanced Security preferences) to receive data. Options • Help |                                                                                                |             |                                                                                                    |                                                    |                       |  |  |  |
| ф<br>Д                                                                                                    |                                                                                                |             | LOS ANGELES UNIFIED SCHOOL DISTRICT                                                                                                    | rust this document one<br>add host to Privileged L | time only<br>ocations |  |  |  |

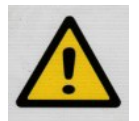

If PDF forms do not pre---populate with student information, follow the steps provided below to adjust your Adobe Reader settings.

# Install the latest version of Adobe Reader

- 1. Open Internet Explorer
- 2. In the address bar type "<u>www.adobe.com/downloads</u>" and press enter.
- 3. At the bottom, under Downloads, Click Adobe Acrobat Reader DC
- 4. Uncheck any optional Offers and Click Install now
- 5. Click Run
- 6. Click Next
- 7. Once finished, click Finish

Sign Form Close

# Welligent Technical Requirements: PDF Forms

Attachment A

# Adobe Reader Settings for Internet Explorer users

| "Add Host To Privileged Locations" can | Commenting                                                                                                    | Enable Protected Mode at startup     Create Protected Mode log file     View log                                                                                                    |
|----------------------------------------|----------------------------------------------------------------------------------------------------|----------------------------------------------------------------------------------------------------|
| be verified in Adobe Reader.           | Documents<br>Full Screen<br>General<br>Page Display                                                                                                    | Protected View                                                                                                    |
| 1. Open Adobe Reader                   | 3D & Multimedia                                                                                                    | E-based County                                                                                                    |
| 2. Click Edit                          | Accessibility<br>Adobe Online Services                                                                                                    | Ennanced Security                                                                                                    |
| 3. Click <b>Preferences</b>            | Email Accounts                                                                                                    | ✓ Enable Enhanced Security     □ Cross domain log file     View                                                                                                    |
| 4. Click Security (Enhanced)           | Forms<br>Identity<br>Internet                                                                                                    | Privileged Locations<br>If your workflows are negatively impacted by security settings, use Privileged Locations to                                                                                                    |
| 5. Ensure welligent.lausd.net is       | JavaScript                                                                                                    | selectively trust files, folders, and hosts to bypass those security setting restrictions.                                                                                                    |
| listed as one of the Trusted Sites.    | Language<br>Measuring (2D)<br>Measuring (3D)<br>Measuring (Geo)<br>Multimedia (legacy)<br>Multimedia Trust (legacy)<br>Reading<br>Reviewing<br>Search<br>Security<br>Security<br>Sec | Privileged Locations allows you to work securely while granting trust to items in your workflow.         Automatically trust documents with valid certification         Image: Automatically trust sites from my Win OS gecurity zones         Image: Welltst.lausd.net         welligent.lausd.net |
|                                        |                                                                                                    | Add File         Add Folder Path         Add <u>H</u> ost         Remove                                                                                                    |
|                                        |                                                                                                    |                                                                                                    |

# Internet Explorer settings can be verified in Adobe Reader.

- 1. Open Adobe Reader
- 2. Click Edit

2

- 3. Click Preferences
- 4. Click Internet
- 5. Ensure all three checkboxes are checked.

| 3D & Multimedia       |
|-----------------------|
| Accessibility         |
| Adobe Online Services |
| Email Accounts        |
| Forms                 |
| Identity              |
| Internet              |
| JavaScript            |
| Language              |
| Measuring (2D)        |
| Measuring (3D)        |

| How to set up your browser to use Adobe products to view PDF documents                 |
|----------------------------------------------------------------------------------------|
| ☑ Display in <u>R</u> ead Mode by default                                              |
| ✓ <u>A</u> llow fast web view ✓ Allow <u>speculative</u> downloading in the background |
| Internet Options                                                                       |
| Connection speed: 56 Kbps                                                              |

# Welligent Technical Requirements: PDF Forms

### Enable Adobe PDF Plug---ins in Internet Explorer

#### **Enable Plugins**

- 1. Open Internet Explorer
- 2. Click Tools
- 3. Click Internet Options
- 4. Click Programs
- 5. Click Manage Add---Ons
- 6. Click Toolbars and Extensions and enable all Adobe application add---ons

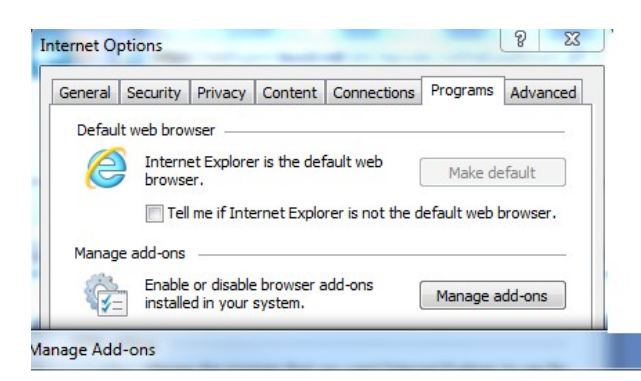

#### View and manage your Internet Explorer add-ons

| Add-on Types              | Name                                    | Publisher                   | Status   | Archite |
|---------------------------|-----------------------------------------|-----------------------------|----------|---------|
| 👸 Toolbars and Extensions | Adobe Systems Incorporated              |                             |          |         |
| Search Providers          | Shockwave Flash Object                  | Adobe Systems Incorporated  | Enabled  | 32-bit  |
| Accelerators              | Adobe Systems, Incorporated             |                             |          |         |
|                           | Adobe Acrobat Create PDF Toolbar        | Adobe Systems, Incorporated | Enabled  | 32-bit  |
| V Tracking Protection     | Adobe Acrobat Create PDF Toolbar Helper | Adobe Systems, Incorporated | Enabled  | 32-bit  |
| Spelling Correction       | Adobe Acrobat Create PDF from Selection | Adobe Systems, Incorporated | Enabled  | 32-bit  |
|                           | Google Inc                              |                             |          |         |
|                           | Google Toolbar                          | Google Inc                  | Disabled | 32-bit  |
|                           | Google Toolbar Helper                   | Google Inc                  | Disabled | 32-bit  |
|                           | Microsoft Corporation                   |                             |          |         |
|                           | Groove GFS Browser Helper               | Microsoft Corporation       | Disabled | 32-bit  |
|                           | Office Document Cache Handler           | Microsoft Corporation       | Enabled  | 32-bit  |
| Show:                     | Groove Folder Synchronization           | Microsoft Corporation       | Disabled | 32-bit  |
| Currently loaded add-ons  | • • • • • • • • • • • • • • • • • • • • | 11                          | -        |         |

Select an add-on to modify status or view details.

3

Attachment A

X

# For Safari users (version 7 and below), Reset Safari Settings

#### MAC:

- 1. Open Safari
- 2. Click Safari
- 3. Click Reset Safari
- 4. Check all checkboxes then click Reset

#### Windows:

4

- 1. Open Safari
- 2. Click Safari Settings
- 3. Click Reset Safari
- 4. Check all checkboxes then click Reset

| 🔺 🕨 🕂 🌒 htt | p://home.lausd.net/                                                                                                    | Ċ               | <b>Q-</b> Google                                                       | D- #-                                  |
|-------------|----------------------------------------------------------------------------------------------------|-----------------|------------------------------------------------------------------------|----------------------------------------|
| 😔 🎞 🎹 Apple | Yahoo! Google Maps YouTube Wikipedia                                                                                                    | News (163) 🔻 Po | Customize Toolbar                                                      | _                                      |
| En Español  | In                                                                                                    | side LAUSD S    | Show Menu Bar<br>Hide Bookmarks Bar<br>Show Tab Bar<br>Show Status Bar | Ctrl+Shift+B<br>Ctrl+Shift+T<br>Ctrl+/ |
|             | Are you sure you want to reset Safari?<br>Select the items you want to reset, and then click<br>can't undo this operation.                | Reset. You      | Show Reading List<br>Enter Full Screen                                 | Ctrl+Shift+L<br>F11                    |
| H           | <ul> <li>Clear history</li> <li>Reset Top Sites</li> <li>Remove all webpage preview images</li> <li>Clear the Downloads window</li> </ul> | C               | History<br>Downloads<br>Private Browsing                               | Ctrl+H<br>Ctrl+Alt+L                   |
| XZS         | <ul> <li>Remove all website icons</li> <li>Remove saved names and passwords</li> <li>Remove other AutoFill form text</li> </ul>           |                 | Reset Safari  Reset Safari  Block Pop-Up Windows Preferences           | Ctrl+Shift+K<br>Ctrl+,                 |
|             | <ul> <li>Close all Safari windows</li> <li>Reset all location warnings</li> <li>Remove all website data</li> </ul>                        |                 | Help<br>Report Bugs to Apple                                           | F1                                     |
| ?           | Reset                                                                                                    | Cancel          | Safari Extensions<br>About Safari                                      |                                        |

#### Welligent Technical Requirements: PDF Forms 10/6/2017 REF-6241.3 Office of the General Counsel; Date: 10/17/2017

# Welligent Technical Requirements: PDF Forms

Attachment A

### For Safari users (version 8 and above), adjust Safari Settings

#### MAC:

- 1. Open Safari
- 2. Click Safari Settings
- 3. Click Preferences
- 4. Click Security
- 5. Check the box next to Allow Plug---Ins
- 6. Click Website Settings next to Allow Plug---Ins

|                                        | Securi             | ty                         |              |   |
|----------------------------------------|--------------------|----------------------------|--------------|---|
|                                        |                    | <b>P 5</b>                 | -ÖF          |   |
| General Tabs AutoFill Passwords Search | h Security Privacy | Notifications Extensions   | Advanced     |   |
| Eraudulant sites:                      | Warn when visi     | iting a fraudulant works   | ito          |   |
| Fraudulent sites.                      | The Google         | Safe Browsing Service is u | inavailable. |   |
|                                        | No updates         | have occurred in 1 day.    |              |   |
| Web content:                           | Enable JavaSc      | ript                       |              |   |
|                                        | Block pop-up       | windows                    |              |   |
|                                        | ✓ Allow WebGL      | Website Settings           |              |   |
| Internet plug-inc                      |                    | Wabsita Sattings           |              | 0 |
| internet plug-ins.                     | Allow Plug-Ins     | website Settings           |              | • |

- 7. Click Adobe Reader
- 8. Select Welligent url (welligent.lausd.net)
- 9. Select Allow Always

5

| Adobe Reader<br>Version 11.0.10              | Adobe Reader                                                                                                    |                                                              |
|----------------------------------------------|----------------------------------------------------------------------------------------------------|--------------------------------------------------------------|
| Citrix Receiver Plug-in<br>Version 11.7.2    | Allow websites to use this plug-in with the set                                                                                                    | tings below:                                                 |
| QuickTime                                    | Currently Open Websites                                                                                                    |                                                              |
| Version 7.7.3                                | 📀 welligent.lausd.net                                                                                                    | Allow Always 🔺 🗘                                             |
| SharePoint Browser Plug-in<br>Version 14.4.7 |                                                                                                    |                                                              |
| Silverlight<br>Version 5.1.30514.0           |                                                                                                    |                                                              |
|                                              | Adobe Reader" does not support the highest plug-ins.                                                                                                    | level of security for Safari                                 |
|                                              | .     .     .     .     .     .     .     .     .     .     .     .     .     .     .     .     .     .     .     .     .     .     .     .     .     .     .     .     .     .     .     .     .     .     .     .     .     .     .     .     .     .     .     .     .     .     .     .     .     .     .     .     .     .     .     .     .     .     .     .     .     .     .     .     .     .     .     .     .     .     .     .     .     .     .     .     .     .     .     .     .     .     .     .     .     .     .     .     .     .     .     .     .     .     .     .     .     .     .     .     .     .     .     .     .     .     .     .     .     .     .     .     .     .     .     .     .     .     .     .     .     .     .     .     .     .     .     .     .     .     .     .     .     .     .     .     .     .     .     .     .     .     .     .     .     .     .     .     .     .     .     .     .     .     .     .     .     .     .     .     .     .     .     .     .     .     .     .     .     .     .     .     .     .     .     .     .     .     .     .     .     .     .     .     .     .     .     .     .     .     .     .     .     .     .     .     .     .     .     .     .     .     .     .     .     .     .     .     .     .     .     .     .     .     .     .     .     .     .     .     .     .     .     .     .     .     .     .     .     .     .     .     .     .     .     .     .     .     .     .     .     .     .     .     .     .     .     .     .     .     .     .     .     .     .     .     .     .     .     .     .     .     .     .     .     .     .     .     .     .     .     .     .     .     .     .     .     .     .     .     .     .     .     .     .     .     .     .     .     .     .     .     .     .     .     .     .     .     .     .     .     .     .     .     .     .     .     .     .     .     .     .     .     .     .     .     .     .     .     .     .     .     .     .     .     .     .     .     .     .     .     .     .     .     .     .     .     .     .     .     . | level of security for Safari<br>cess your personal documents |

#### FREQUENTLY USED FEATURES I.

#### LOCATING A STUDENT RECORD/STUDENT RECORD SEARCH 1.

a. Select the "Student Search" tab at the top of the Welligent screen

|   |                                                        | 1a                                                                                                    | а.                   | ,                             |                                   |                  |                   |      |          |  |  |
|---|--------------------------------------------------------|----------------------------------------------------------------------------------------------------|----------------------|-------------------------------|-----------------------------------|------------------|-------------------|------|----------|--|--|
| • | Student Da                                             | ta                                                                                                    | Q Stud               | ent Search                    | ≡ Welligent                       | Reports          | A My Alerts       | ۥ Lo | g Out    |  |  |
| * | Summary Welcome back, Victoria Badmus Wellington 1 🕫 🛛 |                                                                                                    |                      |                               |                                   |                  |                   |      |          |  |  |
|   | Organization Message                                   |                                                                                                    |                      |                               |                                   |                  |                   |      |          |  |  |
|   |                                                        | Date District Received Parent Signature                                                                                                    |                      |                               |                                   |                  |                   |      | *        |  |  |
|   | 25                                                     | Effective Monday, September 11, 2017, the language on the IEP Meeting screen will change from 'Parent Signature Date'<br>users to follow a few additional steps, so that the most accurate information is displayed on the IEP Meeting screen and or | to 'Date<br>n Page 1 | District Rece<br>0 of the IEP | eived Parent Sig<br>in Welligent. | nature'. This ch | ange will require |      |          |  |  |
|   |                                                        | A Reference Guide is forthcoming. Until its publication, please follow the directions outlined in the following link: Date District                                                                                                    | ct Received          | Parent Signatu                | <u>ire</u>                        |                  |                   |      | 1.0      |  |  |
| C | lear You                                               | r Cache Before Using Version 8                                                                                                    |                      |                               |                                   |                  |                   |      | <u> </u> |  |  |
| Р | C Users:                                               |                                                                                                    |                      |                               |                                   |                  |                   |      | 1        |  |  |

- b. Enter Student\* ID # in the "Agency ID/Client ID" field
  - If Student ID is unknown, enter
    - 1. "Last Name"
    - 2. "First Name"
- c. Click "Show All Fields" if you need to enter more information such as
  - 1. Date of Birth in the "DOB" field
  - 2. School of attendance in "Location" field

|           |                                                                               |                                                                                                    | 1b.                                                                                         | 1c.                                                          |
|-----------|-------------------------------------------------------------------------------|----------------------------------------------------------------------------------------------------|---------------------------------------------------------------------------------------------|--------------------------------------------------------------|
| Student D | <b>Q</b> Student Search                                                       |                                                                                                    | Search                                                                                      | New Student Show All Fields at Log Out                       |
| - Sommary | Last Name:                                                                    | First Name:                                                                                                    | Agency ID/Client ID:                                                                        | Global Search:                                               |
|           | fype Last Name                                                                | Type First Name                                                                                                    | Agency ID/Client ID                                                                         |                                                              |
| 1         | Effective Monday, September 11, 201<br>users to follow a few additional steps | 17, the language on the IEP Meeting screen will change from "Para<br>so that the most accurate information is displayed on the IEP Me | ent Signature Date' to 'Date District Receive<br>eeting screen and on Page 10 of the IEP in | ed Parent Signature". This change will require<br>Welligent. |
| Clear You | A Reference Guide is forthcoming. Un                                          | till its publication, please follow the directions outlined in the follo<br>Version 8                                                 | wing link: <u>Date District Received Parent Signature</u>                                   | L                                                            |
| PC Users: | ar eache berore obling                                                        | Version o                                                                                                    |                                                                                             | 1                                                            |

d. Click the "Search" button at the top right hand side of the screen

| nmary   |                      |                |                    |          |         |                      |                |
|---------|----------------------|----------------|--------------------|----------|---------|----------------------|----------------|
|         | Last Name:           |                | First Name:        |          |         | Agency ID/Client ID: | Global Search: |
|         | Type Last Name       |                | Type First Na      | mé       |         | Agency ID/Client ID  |                |
|         | Location:            |                | Location Grouping: |          | Alt ID: | SSN:                 | Date of Birth: |
| 7       | LAUSD CENTRAL OFFICE |                |                    | *        |         | Type SSN             |                |
| n.      | Status:              | Type of Record |                    | Program: |         | Other Name/AKA:      | Teacher:       |
| r Yo    | Active Students *    |                |                    |          |         |                      |                |
| ers:    |                      | Grade:         |                    | Gender:  |         |                      |                |
| pen Int |                      |                |                    |          |         |                      |                |

L

Attachment B

\*Based on the student information entered, one of the two following screens should appear:

If <u>Student ID number</u> is entered, select "Program History":

| Student Data                               |                                          |                                       |               |   |              | Q Student Search    | 🗏 Welligent 🔛 Repo              | orts 🔺 My Alerts        | 🕞 Log Out    |
|--------------------------------------------|------------------------------------------|---------------------------------------|---------------|---|--------------|---------------------|---------------------------------|-------------------------|--------------|
| Summary Sample, Sam                        | ple 🗙                                    |                                       |               |   |              |                     | Welcome back, Vict              | oria Badmus Wellington! | os O Support |
| Student: Sample Sa<br>Client ID: LOS FELIZ | mple (DOB: 01-Aug-2005) (Grade:<br>1 🚦 🚫 | 09th) (School:Lausd Central Ol        | fice)         |   |              |                     |                                 | Action                  |              |
| Record Navigator                           |                                          |                                       |               | » | 🗑 Schedule t | for Sep 14, 2017    |                                 |                         | »            |
| Student Information                        | Date Due                                 | Activity                              | Detail        |   | Time         | Provider            | Description                     | Status                  | ×            |
| A Alerts                                   | Click HE                                 | RE to view a list of reminders for Sa | imple Sample. |   |              | Sample Sample has n | o appointments or events schedu | led for today.          | 2            |
| Assessments                                |                                          |                                       |               |   |              |                     |                                 |                         |              |
| Case Management                            | A Recent or Pending Lab                  | Tests                                 |               | * |              |                     |                                 |                         | _            |
| Case Notes                                 |                                          |                                       |               |   |              |                     |                                 |                         | *            |
| A Consents                                 |                                          |                                       |               |   |              |                     |                                 |                         | *            |
| DIEP Event Listing                         |                                          |                                       |               |   |              |                     |                                 |                         |              |
| Program History                            |                                          |                                       |               |   |              |                     |                                 |                         |              |
| A Services                                 |                                          |                                       |               |   |              |                     |                                 |                         |              |
|                                            |                                          |                                       |               |   |              |                     |                                 |                         |              |
|                                            |                                          |                                       |               |   |              |                     |                                 |                         |              |

If the student's name is entered, locate the student record below and select "Edit":

| Student | t De  | <b>Q</b> St | udent S   | earch     |      |                |         |             |     |           |         |   |         | Search         | New Student   | Hide Fields  |      | Log Out |
|---------|-------|-------------|-----------|-----------|------|----------------|---------|-------------|-----|-----------|---------|---|---------|----------------|---------------|--------------|------|---------|
| Stud    | ient  | Last N      | lame:     |           |      |                |         | First Name  | e:  |           |         |   | Agency  | D/Client ID:   | Gl            | obal Search: |      | T m     |
| Clier   | ntil  | samp        | de .      |           |      |                |         | sample      |     |           |         |   | Agency  | ID/Client ID   |               |              | bon- |         |
| OR      | 21221 | Locati      | on:       |           |      |                | Locatio | n Grouping: |     |           | Alt ID: |   | SSN:    |                | Date of Bir   | th:          |      |         |
| La ne   | 21311 | LAU         | JSD CENT  | RAL OFFIC | E    | ¥              |         |             |     |           |         |   | Type 55 | N              |               |              | M.   | 8       |
|         | Dat   | Status      | R.        |           |      | Type of Record |         |             |     | Program:  |         |   | Other N | ame/AKA:       | Teacher:      |              |      | 110     |
|         |       | Act         | ive Stude | nts       |      |                |         |             | ۲.  |           |         | • |         |                |               |              |      |         |
| L to.   |       |             |           |           |      | Grade:         |         |             |     | Gender:   |         |   |         |                |               |              |      | 8       |
| A Re    | scen  |             |           |           |      |                |         |             |     |           |         | • |         |                |               |              |      | *       |
|         | l     | Edit        | Info      | Alert     | Stud | dent           |         | DOB         | 10  |           | Grade   |   |         | Location       |               | Status       | 1    |         |
|         |       |             |           | Ø         | Sam  | ple, Sample L  |         | 02-May-2010 | . W | 177798    | 04th    |   |         | Private School | Office (1536) | Active       |      |         |
|         |       | 1           |           | $\odot$   | Sam  | ple, Sample    |         | 07-Sep-2003 | 5   | MPLE123   | 07th    |   |         | Lausd Central  | Office        | Active       |      |         |
|         |       | 1           |           | 10        | Sam  | ple, Sample    |         | 01-Aug-2005 | L   | DS FELIZ1 | 09th    |   |         | Lausd Central  | Office        | Inactive     |      |         |
|         |       |             |           | 10        | Sam  | ple, Sample    |         | 23-Jan-2008 | н   | AMASAKI 1 | 04th    |   |         | Lausd Central  | Office        | Active       |      |         |

#### 2. LOCATING THE SECTION 504 STUDENT RECORD

a. Select "Program History" in the Record Navigator or the 🔅 icon

| Student Data                                 |                                 |                                       |               |   |            | Q Student Search     | ■ Welligent        | 🛃 Reports          | A My Alerts       | 0 L  |
|----------------------------------------------|---------------------------------|---------------------------------------|---------------|---|------------|----------------------|--------------------|--------------------|-------------------|------|
| Summary Sample, Samp                         | ble ¥                           |                                       |               |   |            |                      | Welcom             | e back, Victoria B | admus Wellington! | o; 0 |
| Student: Sample San<br>Client ID: LOS FELIZ1 | nple (DOB: 01-Aug-2005) (Grade: | 09th) (School:Lausd Central Ol        | ffice)        |   |            |                      |                    |                    | Action            | -    |
| Record Navigator                             | A Reminders                     |                                       |               | » | Schedule f | or Sep 14, 2017      |                    |                    |                   | »    |
| Student Information                          | Date Due                        | Activity                              | Detail        |   | Time       | Provider             | Description        | 1                  | Status            |      |
| A Alerts                                     | Click HE                        | RE to view a list of reminders for Sa | ample Sample. |   |            | Sample Sample has no | appointments or ev | ents scheduled for | today.            |      |
| Assessments                                  |                                 |                                       |               |   |            |                      |                    |                    |                   |      |
| Case Management                              | A Recent or Pending Lab         | o Tests                               |               | » |            |                      |                    |                    |                   |      |
| Case Notes                                   |                                 |                                       |               |   |            |                      |                    |                    |                   |      |
| Consents                                     |                                 |                                       |               |   |            |                      |                    |                    |                   |      |
| IEP Event Listing                            |                                 |                                       |               |   |            |                      |                    |                    |                   |      |
| Regram History                               |                                 |                                       |               |   |            |                      |                    |                    |                   |      |
| A Services                                   | 12                              |                                       |               |   |            |                      |                    |                    |                   |      |

#### 3. CREATING THE SECTION 504 STUDENT RECORD FOR THE FIRST TIME

#### a. Click "New"

| •        | Student Data                            |                    |                  |        |            | Q Student Searc | h 🗮 Welligent 🗠 Reports 🛕 M     | y Alerts 🕒 Log Out      |
|----------|-----------------------------------------|--------------------|------------------|--------|------------|-----------------|---------------------------------|-------------------------|
| ń        | Summary Sample, Sa                      | mple 6 🗙           |                  |        |            |                 | Welcome back, Victoria Badmus W | /ellington! 📽 😡 Support |
|          | Student: Sample 6<br>Client ID: LAUSD 6 | 5 Sample (D<br>5 🚫 | OB: 04-Aug-2008) |        |            |                 |                                 | Action                  |
| ٠        | Age Program History                     |                    |                  |        |            |                 | R                               | efres New 🚆             |
| ۵        |                                         |                    |                  |        |            |                 |                                 | 2                       |
| A        | Search Criteria                         |                    |                  |        |            |                 |                                 | 12                      |
|          | Program Status:                         |                    |                  |        |            |                 |                                 | ×                       |
|          | Edit                                    | Print              | Program          | Status | Admit Date | Discharge Date  | Lead Clinician                  | *                       |
| <b>h</b> |                                         |                    |                  |        |            |                 |                                 |                         |
|          |                                         |                    |                  |        |            |                 |                                 |                         |
| <b>.</b> |                                         |                    |                  |        |            |                 |                                 |                         |
| *        |                                         |                    |                  |        |            |                 |                                 |                         |

#### b. Select "Enroll"

c. Click "Save"

|     | •   | Student    | Data                                 |                         |                  |        |         | Q Student   | iearch 🛛 🗮 Welligent | Reports A My Alerts                | 🗈 Log Out         |
|-----|-----|------------|--------------------------------------|-------------------------|------------------|--------|---------|-------------|----------------------|------------------------------------|-------------------|
|     | ñ   | Summary    | Sample, Sample                       | 6 <b>x</b>              |                  |        |         |             | Welcome b            | ack, Victoria Badmus Wellington! < | 🛠 🛛 Support       |
|     |     | Stude      | ent: Sample 6 Sam<br>t ID: LAUSD 6 🚫 | nple (DOB: 04-Aug-2008) |                  |        |         |             | 3c.                  | Action -                           | -                 |
|     | •   | ADC Select | a Program                            |                         |                  |        |         |             |                      | Save Cancel                        |                   |
| 3b. | 4   | Enroll     | Wait List                            | Program Name            | Program Director | Active | Pending | Wait Listed | Max Capacity         | Available Slots                    |                   |
| _   |     | 0          | 57                                   | Section 504             | Not Specified    | 5160   | 296     | 22          |                      | -                                  | 100               |
|     |     |            |                                      |                         |                  |        |         |             |                      |                                    | F                 |
|     |     |            |                                      |                         |                  |        |         |             |                      |                                    | The second second |
|     | Ð   |            |                                      |                         |                  |        |         |             |                      |                                    | ~                 |
|     | .m. |            |                                      |                         |                  |        |         |             |                      |                                    | *                 |
|     |     |            |                                      |                         |                  |        |         |             |                      |                                    |                   |
|     | ÷.  |            |                                      |                         |                  |        |         |             |                      |                                    |                   |
|     | m.  |            |                                      |                         |                  |        |         |             |                      |                                    |                   |
|     |     |            |                                      |                         |                  |        |         |             |                      |                                    |                   |
|     |     |            |                                      |                         |                  |        |         |             |                      |                                    |                   |
|     |     |            |                                      |                         |                  |        |         |             |                      |                                    |                   |
|     |     |            |                                      |                         |                  |        |         |             |                      |                                    |                   |

#### 4. EDITING THE SECTION 504 STUDENT RECORD

a. Select "Edit" under "Program History"

| •        | Student Data                                                         | Q. Student Search 🛛 🗮 Welligent 🖉 Reports 🔒 My Alerts 🔗 Log | og Out  |
|----------|----------------------------------------------------------------------|-------------------------------------------------------------|---------|
| ñ        | Summary Sample, Sample 6 ×                                           | Welcome back, Victoria Badmus Wellington! 😋 🛛 🛇             | Support |
| (        | Student: Sample 6 Sample (DOB: 04 Aug-2008)<br>Client ID: 1A1SD 6 Sa | Action *                                                    |         |
| •        | M5 Program History                                                   | Refresh New                                                 | *       |
| ۵        |                                                                      |                                                             |         |
| 4        | Search Criteria                                                      |                                                             | M       |
|          | Program Status:                                                      |                                                             | F       |
| 8        | Edit Print Program Status Admit Date Discharge Date                  | Lead Clinician                                              | *       |
| 4        | Section 504     Active 14-Sep 2017                                   | VICTORIA BADMUS WELLINGTON                                  |         |
|          |                                                                      |                                                             |         |
| <b>#</b> |                                                                      |                                                             |         |
| *        |                                                                      |                                                             |         |

Attachment B

#### 5. UPDATING SECTION 504 DETAILS and CREATING FORMS

- a. Enter information in "Section 504 Details" or "Section 504 Exit Details" for each phase of the process as appropriate
- b. Click the "Save" button to save updated Section 504 Details and/or Section 504 Exit Details
- c. To create a new Section 504 form, click the green plus sign for Phase I, II, III, or IV as appropriate and the documents required for that phase 5c. 5b.

| •                                                                                                    |                                                                                                    | os<br>                                         | Ø                        |                  | WORK REFORE CLOSE   |         |                                                                                  | outier - | -      |
|----------------------------------------------------------------------------------------------------|----------------------------------------------------------------------------------------------------|------------------------------------------------|--------------------------|------------------|---------------------|---------|----------------------------------------------------------------------------------|----------|--------|
| Program Statu                                                                                            | S. Actr                                                                                                    | ive •                                          | 504                      | ALWAYS SAVE YOUR | WORK BEFORE CLOSING | 504     |                                                                                  |          | _      |
| Section 504                                                                                              | l Details                                                                                                    |                                                |                          |                  | Pa                  | per ork | /Forms *                                                                         | Refresh  | Nev    |
| Initial Referra                                                                                          | al Date:                                                                                                    | 05-SEP                                         | 2017 🛗 Tir               | me: 07:17am      | 0.                  | W.      | Form                                                                             |          | Next D |
| Case Manage                                                                                              | r.                                                                                                    | Sevag 1                                        | erderian                 | Q.               | •                   | +       | <ol> <li>Hanagement: 1-Evaluation Request 2-Parent Rights 3-Denial(4)</li> </ol> |          | Alto   |
| <b>h</b>                                                                                                 |                                                                                                    |                                                |                          |                  | 1                   | +       | IIa. Evaluation: 4-Parent Input Form(0)                                          |          | **     |
| D 504 P                                                                                                  | rogram status                                                                                                    | 1. Sec. 1.                                     |                          |                  | •                   | +       | IIb. Evaluation: 5-Teacher Observation 6-Meeting Notice(0)                       |          |        |
| Status:                                                                                                  |                                                                                                    | Pendin                                         |                          |                  |                     | +       | IIIa. Meeting: 7-Evaluation Form(0)                                              |          | 10     |
| 4                                                                                                    |                                                                                                    |                                                |                          |                  | E                   | +       | IIIb. Meeting: 8-504 Plan(0)                                                     |          | - A.A. |
| 1.504                                                                                                    | Management                                                                                                    |                                                |                          |                  | E                   | +       | IIIb. Meeting: 8-504 Plan -Additional pages-(0)                                  |          | 14     |
| Reference                                                                                                | a Individuali                                                                                                    |                                                |                          |                  |                     | +       | IV. Pollow Up: Distribution 9-Eligibility Det. 10-Complaint 11-Revocation(0)     |          | 100    |
| Reserving                                                                                                | g individual:                                                                                                    |                                                |                          |                  |                     | +       | I. Management-Spanish: 1-Evaluation Request 2-Parent Rights 3-Denial(0)          |          | -      |
| Relations                                                                                                | ship to Student:                                                                                                    |                                                |                          |                  | ۲                   | +       | IIa. Evaluation-Spanish: 4-Parent Input Form(0)                                  |          | 14     |
|                                                                                                    |                                                                                                    |                                                |                          |                  |                     | +       | IIb. Evaluation-Spanish: S-Teacher Observation 6-Meeting Notice(0)               |          | (iii)  |
| H 50                                                                                                    | 4 Evaluation                                                                                                    |                                                |                          |                  | •                   | +       | IIIa. Meeting-Spanish: 7-Evaluation Form(0)                                      |          |        |
|                                                                                                    | 4 Evaluation                                                                                                    |                                                |                          |                  | •                   | +       | IIIb. Meeting-Spanish: 8-504 Plan(0)                                             |          | 10     |
| Meeting                                                                                                  | Plan Date:                                                                                                    | 15-SEP                                         | 2017                     |                  | ۲                   | +       | IIIb. Meeting-Spanish: 8-504 Plan -Additional pages-(0)                          |          | 100    |
| State/Dis<br>Behavior<br>Medical /<br>Physical                                                           | e Accommodations.<br>strict Testing Accommodations<br>al Accommodations.<br>Accommodations.                                                        | Pendin<br>Pendin<br>Pendin<br>Pendin<br>Pendin | x *<br>x *<br>x *<br>x * |                  |                     |         |                                                                                  |          |        |
| Date Con<br>M. 50<br>Translati<br>Translati<br>Translati<br>Translati<br>Translati<br>Complain<br>Notes: | Isent Received from Parent.<br>Al Follow Up<br>on:<br>on Requested:<br>on Status:<br>on Language:<br>on Language:<br>on Provided to Parent:<br>nt: |                                                |                          |                  |                     |         |                                                                                  |          |        |

Attachment B

- d. Upon opening the form, some student information should pre-populate into the fields; however; if student information does not pre-populate, <u>it is a warning that the information you type will not save</u> so your computer settings may need to be adjusted according to *Welligent ITD Technical Support* (Attachment A)
- e. Enter the information on the form as appropriate
- f. To save the document, select "Save Form."

| ABC E  | -Forms I | Editor - Sa | mple, Sar | nple 6                                                                                                    | Send Form                                     | Sign Form Close |
|--------|----------|-------------|-----------|----------------------------------------------------------------------------------------------------|-----------------------------------------------|-----------------|
|        |          |             |           | 1 - Created/Edit E-Form 2 - Review and Approval                                                                                                    |                                               |                 |
|        | എ        |             | 1 Q       | ⑦ ④ 1 / 3 ▶ ⑦ ○ ⊕ 152% ▼ ☐ ☑ ☑                                                                                                    |                                               | ⑦ Sign In       |
| C      |          |             |           |                                                                                                    | 5f. 🤇                                         | ave Form        |
| 0<br>0 |          |             |           | LOS ANGELES UNIFIED SCHOOL DISTRICT<br>Educational Equity Compliance Office                                                                                                    |                                               | 5               |
|        |          |             |           | REQUEST FOR SECTION 504 EVALUATION and CONSENT<br>Pursuant to Section 504 of the Rehabilitation Act of 1973, the District has a duty to identify, refer, evaluate, and if eligible<br>free appropriate public education to disabled students. For additional information regarding Section 504, please of<br>School's Section 504 Designee:at (Ph) or you may call the<br>Educational Equity Compliance Office at (213) 241-7682. | le provide a<br>contact your<br>he District's |                 |
|        |          | _           |           | Student ID: LAUSD 6 Date:                                                                                                    |                                               |                 |
|        | •        | 5           | a.        | Last Name Sample First Name Sample 6 Grade                                                                                                    |                                               | •               |
|        |          |             | ۱         | School LAUSD CENTRAL OFFICE Educational Service Center LAUS<br>Student's Primary Language English Language Development Level                                                                                                    | D Admin <mark>ii</mark>                       |                 |
|        |          |             |           | Parent(s)/Guardian(s)                                                                                                    |                                               |                 |
|        |          |             |           | Home Address ,                                                                                                    |                                               |                 |
|        |          | 5           | e.        | Home Phone Cell Phone Work Phone                                                                                                    |                                               | J               |
|        |          |             | -         | What is the reason for the request? (Clarify Student's needs and area(s) of concern)                                                                                                    |                                               |                 |

g. Upon the data being saved, the following confirmation message will appear

| C-Forms Editor - Sample, Sample 6               | Send Form | Sign Form |
|-------------------------------------------------|-----------|-----------|
| 1 - Created/Edit E-Form 2 - Review and Approval |           |           |
|                                                 |           |           |
|                                                 |           |           |
|                                                 |           |           |
|                                                 |           |           |
|                                                 |           |           |
|                                                 |           |           |
|                                                 |           |           |
|                                                 |           |           |
| Message from webpage                            |           |           |
| Energy Data Instant                             |           |           |
| This base greened                               |           |           |
|                                                 |           |           |
|                                                 |           |           |
|                                                 |           |           |

#### 6. CREATING FORMS FOR A RE-EVALUATION

a. Click the black plus sign to the left of the green plus sign for the relevant re-evaluation phase

| •        |                                                                  |                   |            |                 |               |        |                   | Q Student Search                                  | ≡ Welligent           | Reports             | A My Alerts     |                 | Log Out    |
|----------|------------------------------------------------------------------|-------------------|------------|-----------------|---------------|--------|-------------------|---------------------------------------------------|-----------------------|---------------------|-----------------|-----------------|------------|
| *        | Summary Sample, Sample 6 ×                                       |                   |            |                 |               |        |                   |                                                   | Welcom                | e back, Victoria Ba | admus Wellingto | 0 00            | Support    |
|          | Student: Sample 6 Sample (DOB: 04-Aug-20<br>Client ID: LAUSD 6 S | 08)               |            |                 |               |        |                   |                                                   |                       |                     | Acti            | on <del>-</del> | <u> </u>   |
| ٠        | 👯 🗗 Program Episode Details - Section 504                        |                   |            |                 |               |        |                   |                                                   |                       | Other               | » Save          |                 | ~ <u> </u> |
| ۵        | Program Status: Active                                           |                   | 504        | ALWAYS SAVE YOU | JR WORK BEFOR | LOSING | 504               |                                                   |                       |                     |                 |                 |            |
| <b>A</b> | ▲ Section 504 Details                                            |                   |            |                 |               |        | /Forms 💟          |                                                   |                       | Refresh             | New Form        |                 | Ľ          |
|          | Initial Referral Date:                                           | 14-SEP-2017       | Time:      | 02:13pm         | 0.            | New    | Form              |                                                   |                       |                     | Next Date       | ^               | 1          |
| ۲        | Case Manager:                                                    | Victoria Badmus V | Wellin Q.• |                 |               |        | L Management: 1-1 | Evaluation Request 2-Pane<br>Parent Input Form(0) | nt Rights 3 Denial(0) |                     | 220<br>         |                 | *          |

Attachment B

Select "Add" to create a revised form for the re-evaluation

|   | b.                                         | Select "Add"           | to create a       | revised form f    | or the re    | e-evalı   | uation         |                              |                       |                    |                  |       |          |
|---|--------------------------------------------|------------------------|-------------------|-------------------|--------------|-----------|----------------|------------------------------|-----------------------|--------------------|------------------|-------|----------|
| • | Student Data                               |                        |                   |                   |              |           |                | Q Student Search             | ≡ Welligent           | Reports            | A My Alerts      | to Lo | ig Out   |
| * | Summary Sample, Samp                       | Ne б. ж                |                   |                   |              |           |                |                              | Welcome t             | back, Victoria Bad | Imus Wellington! | 0 0   | Support  |
| ( | Student: Sample 6 Sa<br>Client ID: LAUSD 6 | imple (DOB: 04-Aug-200 | 08)               |                   |              |           |                |                              |                       |                    | Action           | n•    | <b>*</b> |
| ٠ | 🗳 🗗 Program Episode Deta                   | els - Section 504      |                   |                   |              |           |                |                              |                       | Other >            | Save             | ~     | -        |
| ۵ | Program Status:                            | Active 💽 *             | L                 | SOA ALWAYS SAVE Y | OUR WORK BEF | ORE CLOSH | 4G 504         |                              |                       |                    |                  |       | ≥        |
| A | ▲ Section 504 Details                      |                        |                   |                   |              | Paperw    | rork/Forms     |                              |                       | Refresh            | New Form         |       | M        |
|   | Initial Referral Date:                     |                        | 14-SEP-2017       | Time: 02:13pm     | • 0          | N         | ew Form        |                              |                       |                    | Next Date        | ~     | 1        |
|   | Case Manager:                              |                        | Victoria Badmus W | Vellin 🔍 *        |              | •         | I. Management: | 1-Evaluation Request 2-Paren | it Rights 3-Denial(1) |                    | **               |       | *        |
| * | 504 Program Statu                          | us                     |                   |                   |              |           | Date           | Signed?                      | Approved?             | Copy/Revi          | sion?            |       | *        |
|   | Status:                                    |                        | -                 |                   | 14           | Edit      | 25-Sep-2017    | No                           | NA                    | Add                |                  |       |          |

#### c. Click "OK" when the following message appears

| 2  | Program Episode Details - Section 504 |                          |                                                           |                                                                |                |                           | Other >        | Save     | ^  | -    |
|----|---------------------------------------|--------------------------|-----------------------------------------------------------|----------------------------------------------------------------|----------------|---------------------------|----------------|----------|----|------|
| 1  | Program Status: Active                | •                        | ALWAYS SAVE YOUR WORK BEFORE                              | CLOSING 504                                                    |                |                           |                |          |    | -    |
| A  | Section 504 Details                   | 1                        | Message from webpage                                      |                                                                | n              |                           | Refresh N      | lew Form |    | 2    |
|    | Initial Referral Date:                | 14-SEP-2017 🗂 Time       |                                                           |                                                                |                |                           | Ne             | oxt Date | ~  | 1    |
| 2  | Case Manager:                         | Victoria Badmus Wellin 🔍 | If you continue a Copy/Rev<br>continue or Cancel to not o | vision WILL be created. Click OK to<br>create a Copy/Revision. | on Request 2-F | Parent Rights 3-Denial(1) | **             |          |    | *    |
| *  | 504 Program Status                    |                          |                                                           | 121.07.08149465029-6617770246                                  | ed?            | Approved?                 | Copy/Revision? | 8        |    |      |
| ٢  | Status                                |                          |                                                           | OK Cancel                                                      | L              | NA                        | Add            |          | 12 | 1000 |
| ±. |                                       | -                        |                                                           |                                                                | out Form(0)    |                           | 14             |          |    |      |
| *  |                                       |                          |                                                           | Ib. Evaluation: 5-Teacher                                      | Observation 6- | Meeting Notice(0)         | 22             |          |    |      |
|    | 1. 504 Management                     |                          |                                                           | 🗉 🔶 IIIa. Meeting: 7-Evaluatio                                 | n Form(0)      |                           |                |          |    |      |
|    | Referring Individual:                 |                          | 1                                                         | 🗈 💠 IIIb. Meeting: 8-504 Plan(                                 | 0)             |                           |                |          |    |      |

- d. Type the updated information on the form and click "Save Form"
- Click "OK" when the confirmation message appears e.

|          | f.         |           | Clic     | "Close"                                                                                                    | indion neocube a                                                                                        | ppcure                                                   |                                                                                         |                                                                     |                                               |                                             | 6f.       | +     |
|----------|------------|-----------|----------|----------------------------------------------------------------------------------------------------|----------------------------------------------------------------------------------------------------|----------------------------------------------------------|-----------------------------------------------------------------------------------------|---------------------------------------------------------------------|-----------------------------------------------|---------------------------------------------|-----------|-------|
| NEC E-Fo | rms Editor | r - Samp  | le, Samj | le 6                                                                                                    |                                                                                                    |                                                          |                                                                                         |                                                                     |                                               | Send Form                                   | Sign Form | Close |
|          |            |           |          |                                                                                                    | 1 - Crea                                                                                                | sted/Edit E-Form                                         | 2 - Review and Approval                                                                 |                                                                     |                                               |                                             |           |       |
| 84       | s 🖶        | $\bowtie$ | Q        | (†) (1) / 3                                                                                                    | ⊖ ⊕ 152% ▪ 📙 [                                                                                          |                                                          |                                                                                         |                                                                     |                                               |                                             | ⑦ Sig     | gn In |
|          |            |           |          |                                                                                                    | LOS ANGE<br>Educa                                                                                       | ELES UNIFIED                                             | SCHOOL DISTRIC                                                                          | r                                                                   |                                               | 6d. 🤇                                       | ave Form  |       |
|          |            |           |          | REQ<br>Pursuant to Section 504 of t<br>free appropriate public edu<br>School's Section 504 Desig<br>Educational Equity Complian | UEST FOR SEC<br>he Rehabilitation Act of<br>cation to disabled stud<br>nee:<br>ce Office at (213) 241-7 | TION 504 E<br>1973, the Distri<br>ents. For addi<br>682. | <b>CVALUATION ar</b><br>ct has a duty to identify<br>tional information rega<br>at (Ph) | nd CONSENT<br>y, refer, evaluate, a<br>rrding Section 50-<br>or you | nd if eligibli<br>4, please co<br>may call th | e provide a<br>ontact your<br>ne District's |           |       |
|          |            |           | H        | Last Name Sample                                                                                                    |                                                                                                    | First Name                                               | Sample 6                                                                                |                                                                     | Grade                                         |                                             |           | 4     |
|          |            |           |          | School LAUSD CI<br>Student's Primary Language                                                                                   | ENTRAL OFFICE                                                                                           |                                                          | Educational Ser<br>English Langua                                                       | vice Center<br>ge Development                                       | Level                                         | D Admin <mark>is</mark>                     |           |       |
|          |            |           | [        | Parent(s)/Guardian(s)                                                                                                    |                                                                                                    |                                                          |                                                                                         |                                                                     |                                               |                                             |           |       |
|          |            |           |          | Home Address                                                                                                    | ,                                                                                                    |                                                          |                                                                                         |                                                                     |                                               |                                             |           |       |
|          |            |           |          | Home Phone                                                                                                    |                                                                                                    | Cell Phone                                               |                                                                                         | Work Phone                                                          |                                               |                                             |           |       |
|          |            |           |          | What is the reason for the                                                                                                    | request? (Clarify Stude                                                                                 | ent's needs and                                          | l area(s) of concern)                                                                   |                                                                     |                                               |                                             |           |       |

The revised form for the re-evaluation will appear below the previous document g.

| •   | Trogram Episode Details - Section 504 |                                 | Other > Save                                                        |   |   |
|-----|---------------------------------------|---------------------------------|---------------------------------------------------------------------|---|---|
| ۵   | Program Status: Active                | ALWAYS SAVE YOUR WORK B         | RE CLOSING 504                                                      |   |   |
| A   | ▲ Section 504 Details                 |                                 | Paperwork/Forms V Refresh New For                                   | n | 2 |
|     | Initial Referral Date:                | 14-SEP-2017 🛗 Time: 02:13pm 😔 • | New Form Next Date                                                  | ~ | F |
| •   | Case Manager:                         | Victoria Badmus Wellin          | E 🛉 I. Management: 1-Evaluation Request 2-Parent Rights 3-Denial(2) |   | ~ |
| *   | 504 Program Status                    |                                 | Date Signed? Approved? Copy/Revision?                               | ] |   |
| en. |                                       |                                 | Edit 25-Sep-2017 No NA Add                                          |   |   |
|     | Status:                               | v •                             | Edit 25-Sep-2017 No NA Yes; Add                                     | ] |   |

- 7. ATTACHING RELEVANT SECTION 504 DOCUMENTS TO THE STUDENT RECORD (Note that documents may not be deleted after they have been locked or uploaded)
  - a. Click the drop down arrow next to "Paperwork/Forms" and select "Attachments"

| •        | Student Data                                                      |                              | Q Student Search                                 | ≡ Welligent 🖌 🗠 Reports      | A My Alerts     | 🗈 Log C  | Dut      |
|----------|-------------------------------------------------------------------|------------------------------|--------------------------------------------------|------------------------------|-----------------|----------|----------|
| *        | Summary Sample, Sample 6 ×                                        |                              |                                                  | Welcome back, Victoria Badin | nus Wellington! | og 😡 Sup | pport    |
| 0        | Student: Sample 6 Sample (DOB: 04-Aug-20)<br>Client ID: LAUSD 6 🚫 | 08)                          |                                                  |                              | Action -        | -        | <u>m</u> |
| •        | 🍄 🗗 Program Episode Details - Section 504                         |                              |                                                  | Other >                      | Save            |          | ~        |
| 4        | Program Status: Active 💌 *                                        | SON ALWAYS SAVE YOUR WORK BE | FORE CLOSING 504                                 |                              |                 |          |          |
| <b>A</b> | ▲ Section 504 Details                                             |                              | Pagerwork/Forms                                  | Refresh                      | New Form        |          | 2        |
|          | Initial Referral Date                                             | 14-SEP-2017 🗂 Time: 02:13pm  | IEP Forms<br>Attachments                         |                              | Next Date       |          | ۶        |
| ۵        | Case Manager:                                                     | Victoria Badmus Wellin 🔍 🔦   | I. Management: 1-Evaluation Request 2-Parent Rig | jhts 3-Denial(2)             |                 |          | *        |

b. Any previously attached documents will appear in the "Attachments" window

| C          | Attach required documents by | v clicking the | "New Attach" | button |
|------------|------------------------------|----------------|--------------|--------|
| <b>c</b> . | recuent equiled abeaments b  |                |              | Saccon |

| •  |                                                          |                 |               |                  |                  |       | Q Student Search | ≡ Welligent 🖌 🗠 Reports   | A My Alerts      | € Log          | gOut      |
|----|----------------------------------------------------------|-----------------|---------------|------------------|------------------|-------|------------------|---------------------------|------------------|----------------|-----------|
| 斋  | Summary Sample, Sample 6 ×                               |                 |               |                  |                  |       |                  | Welcome back, Victoria Ba | dmus Wellington! | <b>0</b> % 005 | upport    |
|    | Student: Sample 6 Sample (DOB: 0<br>Client ID: LAUSD 6 🚫 | 04-Aug-2008)    |               |                  |                  |       |                  |                           | Action           | •              | <b>60</b> |
| •  | 🍄 🗗 Program Episode Details - Section 504                |                 |               |                  |                  |       |                  | Other                     | Save             | ^              |           |
| Δ. | Program Status: Active                                   | *               | ALWAYS SAT    | E YOUR WORK BEFC | RE CLOSING 504   |       |                  |                           | 7c.              |                |           |
| A  | ▲ Section 504 Details                                    |                 |               |                  | Attachments      | V     |                  | Refresh                   | New Attach       |                | 2         |
|    | Initial Referral Date:                                   | 14-SEP-2017     | Time: 02:13pm | 0*               | Edít             | View  | Description      | File Name                 |                  |                | 1         |
|    | Case Manager:                                            | Victoria Badmus | Wellin Q      | 7b. 🔶            | No records to di | splay |                  |                           |                  |                | *         |

d. When the Welligent Upload window appears, enter a brief description of document that will be uploaded, i.e. "504 Plan 2/14/2014," "Parent Input form 2/12/2014," etc...

| Do                    | cument Management |     |             |  |  |  |
|-----------------------|-------------------|-----|-------------|--|--|--|
| Student:              | Sample, Sample 6  |     |             |  |  |  |
| Student ID:           | LAUSO 6           |     |             |  |  |  |
| Student DOB           | 04-Aug-2008       |     |             |  |  |  |
| Student Program:      | Section 504       |     |             |  |  |  |
| File Name:            |                   |     |             |  |  |  |
| File Type:            |                   |     |             |  |  |  |
| Document Size (KB)    |                   |     |             |  |  |  |
| Date Uploaded:        |                   |     |             |  |  |  |
| Uploaded By:          |                   | 70  |             |  |  |  |
| Upload File:          | Brows             | /e. |             |  |  |  |
| Brief Description:    |                   |     | <b>7</b> d. |  |  |  |
| Confidentiality Statu | Confidential      |     |             |  |  |  |
| Valuetar              |                   |     |             |  |  |  |

e. Click "Browse" button to locate the file to be uploaded

Attachment B

- Locate and select the file to be uploaded f.
- g. Click "Open"

| 🚖 Favorites           | Name                                    |                    |       |                                   | and the second second se |
|-----------------------|-----------------------------------------|--------------------|-------|-----------------------------------|----------------------------------------------------------------------------------------------------|
| 76                    |                                         | Date modified      | Type  | "Completed Section 504 Documents" | Upload Close                                                                                                    |
| /T.                   | Completed Section 504 Documents.docx    | 9/25/2017 12:23 PM | Micro |                                   |                                                                                                    |
| Desktop               |                                         |                    |       |                                   |                                                                                                    |
| Cibraries             |                                         |                    |       |                                   |                                                                                                    |
| Badmus-Wellingt       |                                         |                    |       |                                   |                                                                                                    |
| Scomputer             |                                         |                    |       |                                   |                                                                                                    |
| 😂 Local Disk (C:)     |                                         |                    |       |                                   |                                                                                                    |
| UVD RW Drive (        |                                         |                    |       |                                   |                                                                                                    |
| - Removable Disk      |                                         |                    |       |                                   |                                                                                                    |
| 🕳 Removable Disk 😑    |                                         |                    |       |                                   |                                                                                                    |
| Hiren's BootCD        |                                         |                    |       |                                   |                                                                                                    |
| 🛫 home (\\tslegal)    |                                         |                    |       |                                   |                                                                                                    |
| 🥪 public (\\tslegal   |                                         |                    |       |                                   |                                                                                                    |
| 💣 system (\\tslega    |                                         |                    |       |                                   |                                                                                                    |
|                       |                                         |                    |       |                                   |                                                                                                    |
| of Roxio Burn Disc    |                                         |                    |       |                                   |                                                                                                    |
| Network               |                                         |                    |       |                                   |                                                                                                    |
| Control Panel         |                                         |                    |       |                                   |                                                                                                    |
| K Recycle Bin         |                                         |                    |       |                                   |                                                                                                    |
| Archive               |                                         |                    |       |                                   | ,                                                                                                    |
| Desktop               |                                         |                    |       |                                   | Close 71                                                                                                    |
| Personal Scanner      |                                         |                    |       |                                   |                                                                                                    |
| L REF-6241.3 Screer - | . 1                                     | 4                  |       |                                   |                                                                                                    |
|                       |                                         |                    | 5.    | - Increase                        |                                                                                                    |
| File name             | e: completed section 504 Documents.docx |                    |       | 7σ                                |                                                                                                    |
|                       |                                         |                    |       | 5. Open Cancel                    |                                                                                                    |

h. The file should appear in the "Upload File" field

| i. | Click "Upload" |
|----|----------------|
|----|----------------|

| Welligent Docu       |                                 | Upload Close |
|----------------------|---------------------------------|--------------|
| Do                   | kument Management 🛛 🚽           |              |
| Student:             | Sample, Sample 6                |              |
| Student ID:          | LAUSD 5                         |              |
| tudent DOB:          | 04-Aug-2008                     |              |
| tudent Program:      | Section 504                     |              |
| ile Name:            |                                 |              |
| le Type:             |                                 |              |
| ocument Size (KB)    |                                 |              |
| ate Uploaded:        |                                 |              |
| Jploaded By:         |                                 |              |
| Ipload File:         | C:\Users\victoria.wellin Browse |              |
| rief Description     | 504 Docs w Signatures X         |              |
| onfidentiality Statu | S Confidential                  |              |
| levwords:            |                                 |              |

j. Once the document is uploaded, a confirmation message should appear

Click "Okay" to proceed k.

| Stud<br>Stud                           | Document loading. Please wait | 6 |
|----------------------------------------|-------------------------------|---|
| Stud<br>File f<br>Docy<br>Date<br>Uplo | Message from webpage          |   |
| Brief<br>Conf<br>Keyv                  |                               | ~ |

I. After clicking "Okay" if a confirmation window pops up, "select "Save"

| Weligent Docum         |                                 | 6                                          |         | Sign | Save | Close |
|------------------------|---------------------------------|--------------------------------------------|---------|------|------|-------|
| Docu                   | iment Management                | Internet Explorer                          |         |      |      |       |
| Student:               | Sample, Sample 6                | What do you want to do with Completed Sect | ion 504 |      |      |       |
| Student ID:            | LAUSD 6                         | Documents.docx?                            |         |      |      |       |
| tudent DOB:            | 04-Aug-2008                     | Size 12.3 KB                               |         |      |      |       |
| tudent Program:        | Section 504                     | From: welligent.lausd.net                  |         |      |      |       |
| File Name:             | Completed Section 504 Bocumen   |                                            |         |      |      |       |
| File Type:             | application/vnd.openxmlformots- | Open                                       |         |      |      |       |
| Document Size (KB):    |                                 | The file won't be saved automatically.     |         |      |      |       |
| Date Uploaded          |                                 | Save                                       |         |      |      |       |
| Uploaded By:           | Victoria Badmus Wellington      |                                            |         |      |      |       |
| Brief Description:     | 504 Docs w Signatures           | Save as                                    |         |      |      |       |
| Confidentiality Status | Confidential                    |                                            | Const   |      |      |       |
| Keywords:              |                                 |                                            | Cances  |      |      |       |
|                        |                                 |                                            |         |      |      |       |
|                        |                                 |                                            |         |      |      |       |
| 1                      |                                 |                                            |         |      |      |       |
| Document               | Folders                         |                                            |         |      |      |       |

- m. If a pop up window appears instead of the attached document, close it by clicking the "x" and then click "Save"
- n. Click "Close" to close the window

| Meligent Document Upload                                                                                            | Sign | Save | Close | > |
|----------------------------------------------------------------------------------------------------|------|------|-------|---|
|                                                                                                    | 1    |      |       |   |
| The Completed Section 504 Documents.docx download has completed. Open    Open    Open    Open folder View downloads | ×    |      | >     | ~ |

#### o. If the attached document appears, close it by clicking the "x" otherwise go to the next screen below (7p.)

|                                           | a                                                      |                                                                                   |                                               |                                         | Completed Section 50% Documents.cock - Microsoft Word                                                                                                    |                                               |
|-------------------------------------------|--------------------------------------------------------|-----------------------------------------------------------------------------------|-----------------------------------------------|-----------------------------------------|----------------------------------------------------------------------------------------------------|-----------------------------------------------|
| - #                                       | Home Inse                                              | rt Page Layout References                                                         | Mailings Review V                             | View Time Matters Acrobat               |                                                                                                    | · 0                                           |
| Pat                                       | A Cut<br>-Ja Copy<br>te<br>Format Painter<br>Clipboard | Calibri (Body) + 11 + A <sup>*</sup><br>B Z II - de x, x <sup>*</sup>   7<br>Font | x*   Aa -   *>   Ξ -  Ξ<br>A + *2 - ▲ -<br>IS | - · · · · · · · · · · · · · · · · · · · | aBbCcDd AaBbCcDd AaBb | 23 Find +<br>C Replace<br>Select +<br>Editing |
| L.                                        |                                                        |                                                                                   |                                               |                                         | OKTIMI Z MINIMUM MANA BANKKAN MANIMUKA MINIMUKA MANANG SASAN ANIMANA SASAN ANI                                                                                                    |                                               |
| F (1) (1) (1) (1) (1) (1) (1) (1) (1) (1) |                                                        |                                                                                   |                                               | "Completed Section 504 D                | Jacuments"                                                                                                    |                                               |

#### p. Select "Close" to return to the Section 504 Details screen

| Welligent Document Upload | Sign | Save | Close | - |
|---------------------------|------|------|-------|---|
| •                         |      |      |       |   |
|                           |      |      |       |   |
|                           |      |      |       |   |
|                           |      |      |       |   |
|                           |      |      |       |   |
|                           |      |      |       |   |
|                           |      |      |       |   |
|                           |      |      |       |   |
|                           |      |      |       |   |
|                           |      |      |       |   |
|                           |      |      |       | ~ |

Attachment B

q. Select "Refresh" and the attached document(s) will appear

| •        | Student Data                                                     |                        |                |             |            |         | Q Student Search      | E Welligent                      | A My Alerts        | 😝 Log Out    |
|----------|------------------------------------------------------------------|------------------------|----------------|-------------|------------|---------|-----------------------|----------------------------------|--------------------|--------------|
| *        | Summary Sample, Sample 6 ×                                       |                        |                |             |            |         |                       | Welcome back, Victoria           | Badmus Wellington! | 📽 🛛 🚱 Suppor |
|          | Student: Sample 6 Sample (DOB: 04-Aug-20<br>Client ID: LAUSD 6 🕥 | 08)                    |                |             |            |         |                       |                                  | Action             | - 🗎          |
| ۰        | Aug Program Episode Details- Section 504                         |                        |                |             |            |         |                       | Othe                             | r » Save           |              |
| 4        | Program Status: Active 💌 🔸                                       | 2<br>504               | ALWAYS SAVE YO | UR WORK BEF | ORE CLOSIN | 4G 504  |                       |                                  |                    | 2            |
| <b>A</b> | Section 504 Details                                              |                        |                |             | Attachin   | nents [ | ~                     | Refres                           | New Attach         |              |
|          | Initial Referral Date:                                           | 14-SEP-2017            | Time: 02:13pm  | ٥.          | Edit       | View    | Description           | File Name                        |                    | 1            |
|          | Case Manager:                                                    | Victoria Badmus Wellin | <b>ч</b> •     |             | 1          | ũ       | 504 Docs w Signatures | Completed Section 504 Documents. | docx               | ×.           |
| æ        | 504 Program Status                                               |                        |                |             |            |         |                       |                                  |                    | *            |
| ø        | Status:                                                          |                        |                |             |            |         |                       |                                  |                    |              |
| -m       |                                                                  |                        |                |             |            |         |                       |                                  |                    |              |
| ф        | 1. 504 Management                                                |                        |                | - 1         |            |         |                       |                                  |                    |              |

#### II. ADDITIONAL FEATURES

#### 8. RECEIVING SYSTEM ALERTS

a. Upon the enrollment of a student with an "Eligible" or "Pending" Section 504 status, all users at the receiving school with "School-Administrator" roles will receive the automated message below:

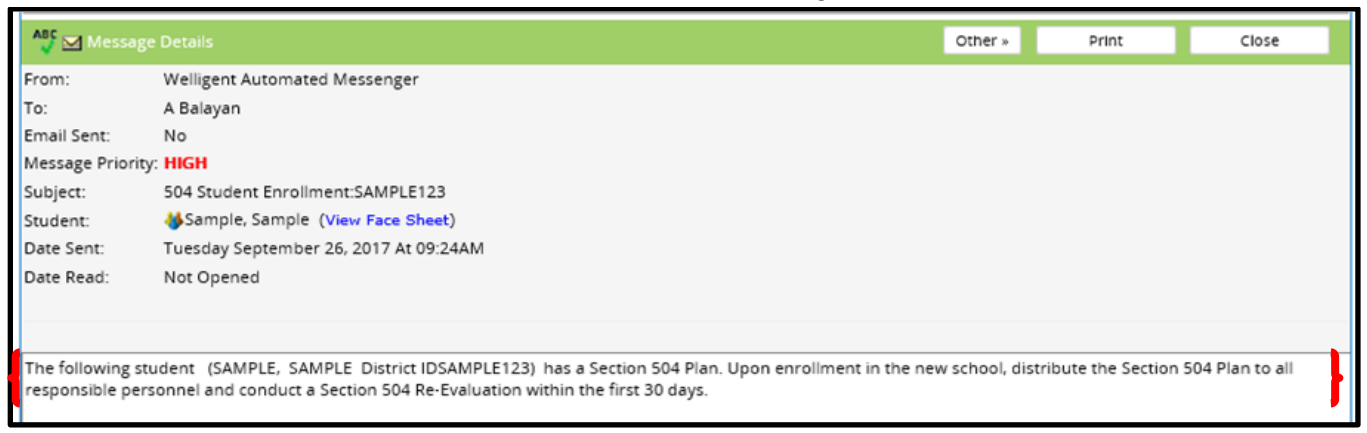

#### 9. DELETING A SECTION 504 FORM (ONLY USE THIS FEATURE WHEN FORMS WERE MISTAKENLY CREATED)

#### Forms may not be deleted after they have been locked or uploaded. Instructions for locking a form can be found in Section 11.

- a. Click the black plus sign icon for either phase I, II, III, or IV, as appropriate, to locate the form to be deleted
- b. The number in parenthesis reflects the number of forms created in each phase

| • |                                                                  |                 |                 |            |            |                      | Q Student Search           | ≡ Welligent           | I≝ Reports          | A My Alerts       | to Log        | g Out   |
|---|------------------------------------------------------------------|-----------------|-----------------|------------|------------|----------------------|----------------------------|-----------------------|---------------------|-------------------|---------------|---------|
| * | Summary Sample, Sample 6 🗙                                       |                 |                 |            |            |                      |                            | Welcom                | e back, Victoria Ba | admus Wellington! | <b>0:</b> 0 S | Support |
|   | Student: Sample 6 Sample (DOB: 04-Aug-2)<br>Client ID: LAUSD 6 📎 | 008)            |                 |            |            |                      |                            |                       |                     | Action            | •             | 8       |
| • | Mon Program Episode Details - Section 504                        |                 |                 |            |            |                      |                            |                       | Other               | > Save            |               | *       |
| ۵ | Program Status:                                                  |                 | ALWAYS SAVE YOU | R WORK BEF | DRE CLOSIN | IG 504               |                            |                       |                     |                   |               |         |
| A | ▲ Section 504 Details                                            |                 |                 | 10a        | P perw     | ork/Forms            |                            |                       | Refresh             | New Form          |               | 2       |
|   | Initial Referral Date:                                           | 14-SEP-2017     | 🛱 Time: 02:13pm | ۰.         | N          | ew Form              |                            |                       | 1.01                | Next Date         | ~             | F       |
|   | Case Manager:                                                    | Victoria Badmus | Wellin 🔾 •      |            | •          | ] I. Management: 1-4 | Evaluation Request 2-Parel | st Rights 3-Denial(0) | <b>10b</b> .        | 122               | ~ I I         | *       |
| 3 |                                                                  |                 |                 | _          | •          | IIa. Evaluation: 4-P | arent Input Form(0)        |                       |                     | 244               |               | 1.12    |

c. Upon locating the document/form to be deleted, click "Edit"

| • | Student Data                                         |                  |                    |              |            |                                 | Q Student Search            | ≡ Welligent            | 🗠 Reports          | A My Alerts     | to La | og Out  |
|---|------------------------------------------------------|------------------|--------------------|--------------|------------|---------------------------------|-----------------------------|------------------------|--------------------|-----------------|-------|---------|
| * | Reports Sample, Sample 6 x                           |                  |                    |              |            |                                 |                             | Welcome                | back, Victoria Bad | Imus Wellington | 0 00  | Support |
|   | Student: Sample 6 Sample (DO<br>Client ID: LAUSD 6 📎 | 08: 04-Aug-2008) |                    |              |            |                                 |                             |                        |                    | Actio           | n •   | 8       |
| • | 🏰 🗗 Program Episode Details - Section                | 1504             |                    |              |            |                                 |                             |                        | Other >            | Save            |       | *       |
| 4 | Program Status: Active                               | • •              | SOM ALWAYS SAVE YO | OUR WORK BEF | ORE CLOSIN | IG 504                          |                             |                        |                    |                 |       | ≥       |
| A | Section 504 Details                                  |                  |                    |              | Paperw     | ork/Forms 💌                     |                             |                        | Refresh            | New Form        |       | 2       |
|   | Initial Referral Date:                               | 14-SEP-2017      | Time: 02:13pm      | 0*           | Ne         | w Form                          |                             |                        |                    | Next Date       | ^     | F       |
|   | Case Manager:                                        | Victoria Badmus  | Wellin 🔍 •         |              | •          | L Management:                   | 1-Evaluation Request 2-Pare | ent Rights 3-Denial(2) |                    | (a.)            |       | *       |
| * | 504 Program Status                                   |                  |                    |              |            | Date                            | Signed?                     | Approved?              | Copy/Revi          | sion?           |       |         |
| 1 | Granue                                               |                  |                    |              | Edit       | 25-Sep-2017                     | No                          | NA                     | Add                |                 |       |         |
|   |                                                      |                  |                    |              | Edit       | 25-Sep-2017<br>IIa. Evaluation: | 4-Parent Input Form(0)      | NA                     | Yes; Add           |                 |       |         |

d. Click "Delete"

|             | e.             | To delete the form click "OK"                                                                                                    | 10d.                                                                                                    |
|-------------|----------------|----------------------------------------------------------------------------------------------------|----------------------------------------------------------------------------------------------------|
| E-For       | ms Editor - Sa | nple, Sample 6                                                                                                    | Send Form Link Forms Link Attachments Delete Sign Form Close                                                                                                    |
|             |                | 1 - Created/Edit E-Form 2 - Review and                                                                                                    | Approval                                                                                                    |
| B 4         |                | ] Q ⑦ ④ 1 / 3 ト ⑪ ⊂ ↔ 147% → 📙 🗗 🐺                                                                                                    | ⑦ Sign In                                                                                                    |
| ф<br>Д<br>Ø |                | LOS ANGELES UNIFIED SCHOOL<br>Educational Equity Compliance                                                                                                    | DISTRICT<br>© Office                                                                                                    |
| с,<br>С     |                | REQUEST FOR SECTION 504 EVALUA         Pursuant to Section 504 of the Rehabilitation       Message from webpage         School's Section 504 Designee:       Message from webpage         Educational Equity Compliance Office at (213)       Are you sure you want to delete this for         Student ID: LAUSD 6       Image: Colspan="2">Colspan="2">Colspan="2">Colspan="2">Colspan="2">Colspan="2">Colspan="2">Colspan="2">Colspan="2">Colspan="2">Colspan="2">Colspan="2">Colspan="2">Colspan="2">Colspan="2"         Student ID: LAUSD 6       Image: Colspan="2">Colspan="2"         Last Name       Sample       Image: Colspan="2">Colspan="2"         School       Image: Colspan="2">Image: Colspan="2" | TION and CONSENT<br>Pentify, refer, evaluate, and if eligible provide a<br>regarding Section 504, please contact your<br>or you may call the District's<br>meet<br>Grade |

f. Upon deleting the form, a confirmation message should appear. Click "OK"

|   | To assist us with the evaluation of your child, please complete the following information as soon as possible and return to the School Section 504 Designee prior to the Section 504 evaluation as soon as possible and return to the School |            |      |           |                            |                     |       |            |  |
|---|----------------------------------------------------------------------------------------------------|------------|------|-----------|----------------------------|---------------------|-------|------------|--|
| - | Student ID                                                                                                    | LOS FELI   | Z1   |           |                            |                     |       |            |  |
|   | Last Name                                                                                                    | Sample     |      |           | This form has been deleted |                     | Grade | 09th       |  |
|   | School                                                                                                    | LAUSD C    | ENTR | AL OFFICE |                            | al Service Center   | LAUSD | Administra |  |
|   | Student's Primar                                                                                                    | y Language |      | Swahili   |                            | Inguage Development | Level |            |  |
|   | Parent/Guardian                                                                                                    |            |      |           | OK                         |                     |       |            |  |
|   | Home Address                                                                                                    |            | , Ca | 1         |                            |                     |       |            |  |

- g. Upon returning to the Student Data window, click the "Refresh" button
  - The number in parenthesis should reflect the quantity of form versions

| 🎭 Student Data                                              |                    |                   |              |                  |        |                           | <b>Q</b> Student Search | ≡ Welligent           | 🗠 Reports          | A My Alerts       | to Le | og Out  |
|-------------------------------------------------------------|--------------------|-------------------|--------------|------------------|--------|---------------------------|-------------------------|-----------------------|--------------------|-------------------|-------|---------|
| Reports Sample, Sample 6 🗙                                  |                    |                   |              |                  |        |                           |                         | Welcom                | e back, Victoria B | admus Wellington! | 0; O  | Support |
| Student: Sample 6 Sample (DOB: 04-A<br>Client ID: LAUSD 6 S | ug-2008)           |                   |              |                  |        |                           |                         |                       |                    | Action            |       | 8       |
| 🎸 🎊 🔐 Program Episode Details - Section 504                 |                    |                   |              |                  |        |                           |                         |                       | Other              | > Save            |       | *       |
| Program Status: Active                                      |                    | SOA ALWAYS SAVE Y | DUR WORK BEF | FORE CLOSING 504 |        |                           |                         | 10g.                  |                    |                   | •     |         |
| A Section 504 Details                                       |                    |                   |              | Pape             | nwork/ | Forms 🔽                   |                         |                       | Refresh            | New Form          |       | 2       |
| Initial Referral Date:                                      | 14-SEP-2017        | 🛱 Time: 02:13pm   | 0.           |                  | New    | Form                      |                         |                       |                    | Next Date         | ^     | P       |
| Case Manager:                                               | Victoria Badmus We | llin Q.+          |              | •                | +      | 1. Management: 1-Evalu    | tion Request 2-Pater    | nt Rights 3-Denini(1) |                    | -                 |       | *       |
| A 504 Program Status                                        |                    |                   |              | •                | +      | IIa. Evaluation: 4-Parent | Input Form(0)           |                       | 10                 | Jn.               |       |         |

h.

Attachment B

- 10. LOCKING a SECTION 504 FORM (This only applies to forms that were created in the Welligent Module. This feature does not apply to forms that were uploaded/attached)
- Q Student Search A My A = w Let R \* Reports Welcome back, Victoria Badmus Wellington! of Supp m lent: Sample 6 Sar nt ID: LAUSD 6 🚫 Action -Ω \* ABS of Other > Save ALWAYS SAVE YOUR WORK BEFORE CLOSING 504 Active 💌 \* 4 Program Status A 2 New Form Refresh ▲ Section 504 Details work/Forms V ۶ 14-SEP-2017 🛗 Time: 02:13pm 0. New Form Next Date Initial Referral Date E + Case Manage lin Q. L M na Bad \* ed? on? 504 Program Status Sign Approv Copy/Rev 25-Sep-2017 Ċ
- a. Click "Edit" to open the form to be locked

b. Upon opening the form to be locked, select "2-Review and Approval" from the menu

| ADC E | -Forms Editor - Sample, Sa | nple 6                                                                                                    | Send Form                    | Link Forms                               | Link Attachments                | Delete            | Sign Form | Close |
|-------|----------------------------|----------------------------------------------------------------------------------------------------|------------------------------|------------------------------------------|---------------------------------|-------------------|-----------|-------|
|       |                            | 1 - Created/Edit E-Form 2 - Review and App                                                                                                    | roval                        | _                                        |                                 |                   |           |       |
|       | ቀ 🖶 🖂 Q                    | (1) (2) (1) / 3 (1) (1) (1) (1) (1) (1) (1) (1) (1) (1)                                                                                                    |                              |                                          |                                 |                   | ⑦ Sigr    | n In  |
| ¢     |                            |                                                                                                    |                              |                                          |                                 | Sa                | we Form   |       |
| 0     |                            | LOS ANGELES UNIFIED SCHOOL D<br>Educational Equity Compliance O                                                                                                    | ISTRICT<br>ffice             |                                          |                                 |                   |           |       |
| Q     |                            | REQUEST FOR SECTION 504 EVALUATI<br>Pursuant to Section 504 of the Rehabilitation Act of 1973, the District has a duty<br>free appropriate public education to disabled students. For additional informa- | ON and (<br>to identify, rel | CONSEN<br>fer, evaluate,<br>a Section 51 | <b>T</b><br>and if eligible pro | vide a<br>st vour |           |       |

c. Verify your user account and enter password below

| 🀨 E Forms Editor - Sample, Sample 6                                                                                                    |                                        |                                     | Send Form                  | Link Forms | Link Attachments | Delete | Sign Form | Close |
|----------------------------------------------------------------------------------------------------|----------------------------------------|-------------------------------------|----------------------------|------------|------------------|--------|-----------|-------|
|                                                                                                    |                                        | 1 - Created/Edit E-Form 2 Review a  | nd Approval                |            |                  |        |           |       |
| Card and 1 Discourses                                                                                                    |                                        | BEFORE SIGNING THIS FORM, reme      | mber to perform a final sa | ve.        |                  |        |           |       |
| (B) *                                                                                                    | Supervisor Review and Approval Process |                                     |                            |            |                  |        |           |       |
|                                                                                                    | Dec                                    | current Details Supervisor Comments |                            |            |                  |        |           |       |
|                                                                                                    | Document Owner                         | VICTORIA BADMUS WELLINGTON          |                            |            |                  |        |           |       |
| 0                                                                                                    | Document Status                        | Draft                               |                            |            |                  |        |           |       |
|                                                                                                    | Date Created                           | 25-Sep-2017 09:31am                 |                            |            |                  |        |           |       |
| ~                                                                                                    | Date Last Updated                      | 25-Sep-2017 08:31am                 |                            |            |                  |        |           |       |
|                                                                                                    | Date Signed                            |                                     |                            |            |                  |        |           |       |
|                                                                                                    | Supervisor/Reviewer Assigned           | Co-Signature Not Required           |                            |            |                  |        |           |       |
|                                                                                                    | Date Submitted to Supervisor           | N/A                                 |                            |            |                  |        |           |       |
|                                                                                                    | Supervisor Approval Status             | NE/A.                               |                            |            |                  |        |           |       |
| Contraction of the local division of the local division of the loc | Supervisor Approval Date               | NZA                                 |                            |            |                  |        |           |       |
| A DATE                                                                                                    |                                        |                                     |                            |            |                  |        |           |       |
|                                                                                                    | Add Electronic Signatures              |                                     |                            |            |                  |        |           |       |
| A MARTINE A                                                                                                    | Sig                                    | plature Type                        |                            | 54         | gnature          |        |           |       |
| And And And And And And And And And And                                                                                                    | 🛎 E-Signatur                           | re 🔿 Topaz Signature                |                            |            |                  |        |           |       |
| Land Street                                                                                                    | Logged in As (e) Sig                   | mee? O Other Welligent User?        |                            |            |                  |        |           |       |
| and the second second s | Signature Title                        | ~                                   |                            |            |                  |        |           |       |
|                                                                                                    | User Account                           | RIA.WELLINGTON                      |                            |            |                  |        |           |       |
| and the second second se                                                                                                    | Parameter                              |                                     |                            |            |                  |        |           |       |

d. Click "Verify/Sign"

| 4 |                 | Signature Type                     |                |        | Signature   |         |
|---|-----------------|------------------------------------|----------------|--------|-------------|---------|
|   |                 | E-Signature      O Topaz Signature |                |        |             |         |
|   | Logged in As    | Signee? Other Welligent Use        | 17             |        |             |         |
|   | Signature Title |                                    | $\checkmark$   |        |             |         |
|   | User Account    | VICTORIA.WELLINGTON                | •              |        |             |         |
|   | Password        | ••••                               |                |        |             |         |
|   | Notes           |                                    |                |        |             |         |
|   |                 |                                    |                |        |             |         |
|   |                 |                                    | 1.             |        | Verify/Sign | E-Sign  |
|   |                 |                                    | Signatures Col | lected |             |         |
|   |                 | itle                               | Date           |        | Signed By   | Delete? |

Attachment B

#### e. When the confirmation message appears, click "OK."

|                                                                                                    | Date Signed                                                            | 26-Sep-2017 09-03am                                                                                                 |                            |
|----------------------------------------------------------------------------------------------------|------------------------------------------------------------------------|----------------------------------------------------------------------------------------------------|----------------------------|
|                                                                                                    | Supervisor/Reviewer Assigne                                            | d Co-Signature Not Required                                                                                         |                            |
|                                                                                                    | Date Submitted to Superviso                                            | H.                                                                                                    |                            |
| and the second second se | Supervisor Approval Status                                             | Approved                                                                                                    |                            |
|                                                                                                    | Supervisor Approval Date                                               | 26-Sep-2017 09:03am                                                                                                 |                            |
|                                                                                                    | *** Form Co-Signature/Supervisor Ap<br>You can either continue with th | pproval is no longer required based on current settings *<br>is Approval process or delete the Signatures to reset. | **                         |
|                                                                                                    |                                                                        | Message from webpage                                                                                                |                            |
|                                                                                                    | Add Electronic Signatures                                              | This document has been successfully sig                                                                             | ned. This document has     |
|                                                                                                    |                                                                        | Signi                                                                                                    | Signature                  |
| Married Street                                                                                                    | ● E-St                                                                 | gnature                                                                                                    |                            |
|                                                                                                    | Logged in As                                                           | Signee? (                                                                                                    |                            |
|                                                                                                    | Signature Title                                                        | <u>ت</u>                                                                                                    |                            |
|                                                                                                    | User Account VI                                                        | ICTORIA.WELLINGTON                                                                                                  | Victoria Badmus Wellington |
|                                                                                                    | Password ••                                                            | ••••••                                                                                                    | victoria Daunius wennigton |
|                                                                                                    | Notes                                                                  |                                                                                                    | 1                          |

#### 11. GENERATING A SECTION 504 REPORT

a. Click "Reports"

| •                                                                                                    | Student Da                                                                                                    | Student Data       Q Student Search       Welligent       A My Alerts         Reports       Welcome back, Victoria Badmus Wellingtont         Organization Message         Date District Received Parent Signature         Effective Monday, September 11, 2017, the language on the IEP Meeting screen will change from 'Parent Signature Date' to 'Date District Received Parent Signature'. This change will require users to follow a few additional steps, so that the most accurate information is displayed on the IEP Meeting screen and on Page 10 of the IEP In Weiligent.         A Reference Guide is forthcoming. Until its publication, please follow the directions outlined in the following link: Date District Received Parent Signature         Open Internet Explorer         • Open Internet Explorer         • On the Goneral tab under Browlsing History, click the Delete button         • Select the check boxes next to Temporary Internet files, Cookies, and History |         | g Out     |  |  |  |  |
|----------------------------------------------------------------------------------------------------|----------------------------------------------------------------------------------------------------|----------------------------------------------------------------------------------------------------|---------|-----------|--|--|--|--|
| *                                                                                                    | Reports                                                                                                    | Welcome back, Victoria Badmus Wellington! 🕫                                                                                                    | 6   Ø S | support   |  |  |  |  |
|                                                                                                    |                                                                                                    | Organization Message                                                                                                    | ^       | <b>**</b> |  |  |  |  |
| Γ                                                                                                    |                                                                                                    | Date District Received Parent Signature                                                                                                    |         | *         |  |  |  |  |
| Organization Message      Date District Received Parent Signature      Effective Monday, September 11, 2017, the language on the IEP Meeting screen will change from 'Parent Signature Date' to 'Date District Received Parent Signature'. This change will require     users to follow a few additional steps. so that the most accurate information is displayed on the IEP Meeting screen and on Page 10 of the IEP in Welligent.     A Reference Guide is forthcoming. Until Its publication, please follow the directions outlined in the following link: Date District Received Parent Signature      Clear Your Cache Before Using Version 8      PC Users:     Open Internet Explorer |                                                                                                    |                                                                                                    |         |           |  |  |  |  |
|                                                                                                    | A Reference Guide is forthcoming. Until its publication, please follow the directions outlined in the following link: Date District Received Parent Signature |                                                                                                    |         |           |  |  |  |  |
| C                                                                                                    | lear You                                                                                                    | r Cache Before Using Version 8                                                                                                    |         | ~         |  |  |  |  |
| Р                                                                                                    | C Users:                                                                                                    |                                                                                                    |         | ×         |  |  |  |  |
|                                                                                                    | - Open Inte                                                                                                    | rnet Explorer                                                                                                    |         | *         |  |  |  |  |
|                                                                                                    | <ul> <li>On the To</li> </ul>                                                                                                    | ols menu, click Internet Options                                                                                                    |         |           |  |  |  |  |
|                                                                                                    | • On the General tab under Browlsing History, click the Delete button                                                                                         |                                                                                                    |         |           |  |  |  |  |
|                                                                                                    | <ul> <li>Click Dele</li> </ul>                                                                                                    | Select the check boxes next to remporary internet files, Cookies, and history     Click Delata     Click Delata                                                                                                    |         |           |  |  |  |  |
|                                                                                                    | <ul> <li>Click OK</li> </ul>                                                                                                    |                                                                                                    |         |           |  |  |  |  |
| M                                                                                                    | ac Users:                                                                                                    |                                                                                                    |         |           |  |  |  |  |

b. Select "Section 504 Reports" from the drop down menu

| Student Data                                                                                                    | Q Student Search  | ≡ Welligent          | Reports A My               | Alerts       | 🕈 Log       | Out   |
|----------------------------------------------------------------------------------------------------|-------------------|----------------------|----------------------------|--------------|-------------|-------|
| Reports                                                                                                    |                   | Welcor               | ne back, Victoria Badmus W | ellington! 🕫 | <b>O</b> Su | uppor |
| Stock Reports                                                                                                    |                   | WellReports Desktop  |                            | 4            |             |       |
|                                                                                                    |                   |                      | My Report Hotlist          |              |             |       |
| Search Criteria                                                                                                    |                   |                      |                            |              | ۳           |       |
| Report Category                                                                                                    |                   | My Report Tools      |                            |              |             |       |
| Complaints MGMT Reports<br>Global Management Reports(Custom Grouping)<br>INote: To sentrh for multiple keywords, sentrate entries by a commo (e.g., Arthur, Crode) 1 |                   | My Scheduled Reports |                            |              |             | -     |
| IEP Timeline Reports (Custom Grouping)                                                                                                    |                   | Report Inbox         |                            |              |             | 2     |
| Report ID: STS Global Reports(Custom Grouping)                                                                                                    |                   | Report Quick Search  |                            |              |             |       |
| Find Dashboards: Section Surv Reports(Lustom Grouping)                                                                                                    |                   | Enter text to Qu     | iick Search:               | _            |             | 8     |
| Select Report Name Report Description Re                                                                                                    | eport ID Category |                      |                            | Clear        |             | *     |

c. Select the desired Section 504 report by clicking the corresponding box

#### Attachment B

| 🦦 s    | student Data                                                                                                    |                                                                         |                                                                                   | Q Student | Search    | ≡ Welligent                             | Reports                     | My Alerts         | to Lo | og Out  |
|--------|----------------------------------------------------------------------------------------------------|-------------------------------------------------------------------------|-----------------------------------------------------------------------------------|-----------|-----------|-----------------------------------------|-----------------------------|-------------------|-------|---------|
| R R    | eports Sample, Sample 6 x                                                                                                    |                                                                         |                                                                                   |           |           | Welcom                                  | e back, Victoria B          | admus Wellington! | 0° 0  | Support |
| Stor   | ck Reports                                                                                                    |                                                                         |                                                                                   | Sea       | rch       | 2                                       | WellReports D               | esktop            | ۸     | <b></b> |
| S      | earch Criteria                                                                                                    |                                                                         |                                                                                   |           |           |                                         | My Report H<br>My Recent Re | otlist<br>ports   |       | *       |
| Repo   | ort Category: Section 504 Reports(Custom G                                                                                                    | Grouping)                                                               |                                                                                   |           |           | My Report Tools<br>My Scheduled Reports |                             |                   |       | ≥       |
| Keyw   | vord:                                                                                                    | (Note: To search for multiple keywords, separate entries by a comma (e. |                                                                                   |           |           | Report Inbox                            |                             |                   | i.    | 100     |
| Repo   | Protection and a second second s |                                                                         |                                                                                   |           |           |                                         | Report Quick                | Search            |       |         |
| Find   | Dashboards.                                                                                                    |                                                                         |                                                                                   |           |           | Enter text to Qui                       | ck Search:                  |                   | _     | 1       |
| lect 1 | Report Name                                                                                                    | Report Description                                                      |                                                                                   | Report ID | Category  |                                         |                             | Cle               | ar    |         |
| 8      | Section 504 Evaluation Report                                                                                                    |                                                                         |                                                                                   | 2405      | π:        |                                         |                             |                   |       |         |
| 8      | Section 504 Exit Details Report                                                                                                    |                                                                         |                                                                                   | 2.408     | -         |                                         |                             |                   |       | «       |
| 8      | Section 504 Follow Up Report                                                                                                    |                                                                         |                                                                                   | 2407      | еų.       |                                         |                             |                   |       |         |
| 8      | Section 504 Management Report                                                                                                    |                                                                         |                                                                                   | 2357      | <i>11</i> |                                         |                             |                   |       |         |
|        | Section 504 Meeting Report                                                                                                    |                                                                         |                                                                                   | 2406      | -         |                                         |                             |                   |       |         |
| 8      | Section 504 Report                                                                                                    |                                                                         |                                                                                   | 2409      |           |                                         |                             |                   |       |         |
| 8      | Section 504 Report by Section 504 Status<br>Count                                                                                                    | This report will NOT capto<br>Status.                                   | are students who have a Section 504 Program but do NOT have a Section 504 Program | 2410      | -         |                                         |                             |                   |       |         |

d. Select the school or District location as appropriate from the drop down menu by clicking the arrow. You may customize the report by Section 504 status. To generate a report of all students with 504 activity, leave the "Section 504 Status" field blank.

| Student Data            |               |          |           |              | Q Student Search | ≡Welligent         | Reports                     | A My Alerts       | ۥ Lo | g Out    |
|-------------------------|---------------|----------|-----------|--------------|------------------|--------------------|-----------------------------|-------------------|------|----------|
| Reports Sample,         | Sample 6 🗙    |          |           |              |                  | Welcome            | back, Victoria B            | admus Wellington! | 0° 0 | Suppor   |
| TSection 504 Report(240 | 9)            | Schedule | tun Excel | (+) Hot List | leset Close      | 2                  | WellRéports D               | esktop            |      | <b>m</b> |
| Report Engine:          | Print Listing |          |           |              |                  |                    | My Report H                 | otlist            |      | 245      |
| Filter                  | Value         |          |           |              |                  |                    | My Recent Re                | ports             |      |          |
| School                  | All Locations |          |           |              |                  |                    | My Report I<br>My Scheduled | Reports           |      |          |
|                         |               | 1000     |           |              |                  | Report Inbox       |                             |                   |      |          |
| District                | All Districts |          |           |              |                  |                    | Report Quick                | Search            | -    |          |
| Section \$04 Status     |               | V        |           |              |                  | Enter text to Quic | k Search:                   | 1                 | -    | 1        |
|                         |               |          |           |              |                  |                    |                             | Che               | ar   | *        |
|                         |               |          |           |              |                  |                    |                             |                   |      | *        |

e. After selecting the school or District location, click "Run"